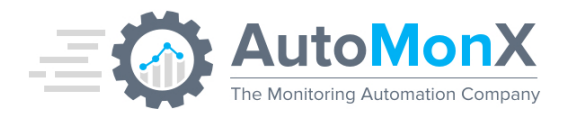

# HPE 3PAR and Primera Sensor pack for PRTG by AutoMonX Deployment guide

AutoMonX Ltd. © 2021 All Rights Reserved

Web : <u>https://www.automonx.com</u> Fax : +972-3-5423689 Email : support@automonx.com

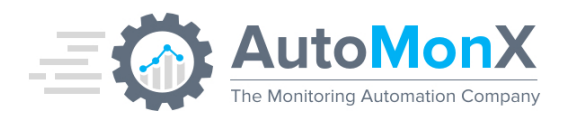

| Date       | Change                                                                                                    | Author   |
|------------|----------------------------------------------------------------------------------------------------|----------|
| 19.11.2017 | Initial Release                                                                                                    | AutoMonX |
| 01.02.2018 | Updated Content                                                                                                    | AutoMonX |
| 10.03.2018 | Updated troubleshooting tips                                                                                                    | AutoMonX |
| 05.06.2018 | Added new sensor features                                                                                                    | AutoMonX |
| 08.07.2018 | Fixed some typos                                                                                                    | AutoMonX |
| 08.10.2018 | Updated to Release Version 2                                                                                                    | AutoMonX |
| 22.10.2018 | Added Password management section                                                                                                    | AutoMonX |
| 23.11.2018 | Auto discovery and monitoring automation UI, new directory structure                                                                               | AutoMonX |
| 27.01.2019 | Fix Disk space description                                                                                                    | AutoMonX |
| 26.03.2019 | Updated screenshots and CLI                                                                                                    | AutoMonX |
| 03.04.2019 | Update internal links                                                                                                    | AutoMonX |
| 23.05.2019 | Added delimiter choices                                                                                                    | AutoMonX |
| 18.10.2019 | Added CLI examples, fixed typos and added security requirements                                                                                    | AutoMonX |
| 18.02.2020 | Replaced plink.exe with internal SSH module,<br>UI updates and fixes, VLUN monitoring<br>improvements                                              | AutoMonX |
| 2.04.2020  | Added 3Par CPG Performance sensor and new sensor features                                                                                          | AutoMonX |
| 25.05.2020 | New credential storage options, migration from previous versions                                                                                   | AutoMonX |
| 12.06.2020 | New UI options, new 3PAR sensor service,<br>supported software, 3PARSensor.ini explained                                                           | AutoMonX |
| 14.12.2020 | Added support for Hewlett-Packard Enterprise<br>Primera storage, new CLI options, CPG sensor<br>update                                             | AutoMonX |
| 05.08.2021 | Fixed VLUN monitoring to handle disappearing VLUNs, Our UI now requires PRTG username and password instead of passhash. Upgrade procedure updated. | AutoMonX |

# AutoMonX Ltd. © 2021 All Rights Reserved

Web : <u>https://www.automonx.com</u> Fax : +972-3-5423689 Email : support@automonx.com

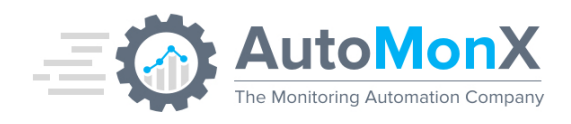

# **Table of Contents**

| 1   | PURPOSE                                                | 5  |
|-----|--------------------------------------------------------|----|
| 2   | 3PAR PRTG SENSOR PACK OVERVIEW                         | 5  |
| 3   | GETTING STARTED WITH 3PAR SENSOR PACK FOR PRTG         | 7  |
| 3.1 | 1 SUPPORTED SOFTWARE VERSIONS                          | 7  |
| 3.2 | 2 DOWNLOADING THE 3PAR SENSOR PACK                     | 7  |
| 3.3 | 3 PLACING THE 3PAR SENSOR PACK FILES                   | 7  |
| 3.4 | DEPLOYING CUSTOM LOOKUP FILES                          | 10 |
| 3.5 | REQUESTING A LICENSE FOR THE 3PAR PRTG SENSOR PACK     | 11 |
| 3.6 | ACTIVATING THE 3PAR SENSOR PACK LICENSE                | 12 |
| 3.7 | INSTALLING THE 3PAR SENSOR SERVICE                     | 13 |
| 3.8 | UPGRADING FROM PREVIOUS VERSIONS                       | 14 |
| 3.  | 8.1 Upgrading from 3Par Sensor pack Versions 1.8x-2.6x | 14 |
| 3.  | 8.2 Upgrading from 3Par Sensor pack Versions 2.7.x     | 16 |
| 4   | PREPARING THE ENVIRONMENT TO RUN THE 3PAR SENSOR       | 17 |
| 4.1 | WINDOWS USER ACCOUNT                                   | 17 |
| 4.2 | 3PAR Credentials Management                            | 17 |
| 4.  | 2.1 3PAR Credentials Options                           | 17 |
| 4.  | 2.2 Configuring 3PAR Credentials                       | 18 |
| 4.  | 2.3 Using Encrypted Credentials                        | 19 |
| 4.  | 2.4 Using Clear Text Credentials                       | 19 |
| 4.3 | THE 3PAR SENSOR CONFIGURATION FILES                    | 19 |
| 4.  | 3.1 Disk Sensor configuration                          | 19 |
| 4.  | 3.2 Quorum Sensor configuration – Removed              | 19 |
| 5   | HOW DOES IT WORK?                                      | 20 |
| 6   | 3PAR SENSORS DISCOVERY AND MONITORING AUTOMATION       | 21 |
| 6.1 | START THE DISCOVERY AND AUTOMATION GUI                 | 21 |
| 6.3 | 3PAR SENSORS AUTO-DISCOVERY                            | 22 |
| 6.4 | CHECK YOUR CONFIGURATION                               | 23 |
| 6.5 | 3PAR SENSORS DISCOVERY                                 | 24 |
| 6.6 | SELECTING THE 3PAR SENSORS                             | 25 |
| 6.7 | AUTOMATICALLY ADDING 3PAR SENSORS TO PRTG              | 27 |
| 7   | 3PAR SENSOR MANUAL CONFIGURATION                       | 28 |
| 7.1 | CREATING A 3PAR DEVICE                                 | 28 |
| 7.  | 1.1 Manually creating a device in PRTG                 | 28 |
| 8   | MANUALLY ADDING SENSORS                                | 29 |
| 8.1 | PING SENSOR                                            | 29 |
| 8.2 | ADD THE AUTOMONX 3PAR SENSOR                           | 31 |

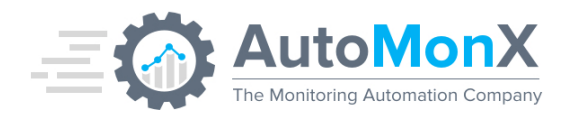

| 9    | SENSOR TYPES AND THEIR USAGE                               | 33 |
|------|------------------------------------------------------------|----|
| 9.1  | 3PAR/PRIMERA BATTERY SENSOR                                | 33 |
| 9.2  | 3PAR/PRIMERA CAGE SENSOR                                   | 34 |
| 9.3  | 3PAR/PRIMERA CPG SENSOR                                    | 36 |
| 9.4  | 3PAR/PRIMERA DISK POOL SPACE SENSOR                        | 37 |
| 9.5  | 3PAR/PRIMERA NODE SENSOR                                   | 38 |
| 9.6  | 3PAR/PRIMERA VIRTUAL VOLUME SENSOR                         | 39 |
| 9.7  | 3PAR/PRIMERA CPU SENSOR                                    | 41 |
| 9.8  | 3PAR/PRIMERA CACHE SENSOR                                  | 42 |
| 9.9  | 3PAR/PRIMERA VLUNS SENSOR                                  | 43 |
| 9.9  | 0.1 VLUN Discovery                                         | 43 |
| 9.9  | 0.2 VLUN Monitoring configuration                          | 43 |
| 9.10 | 3PAR/PRIMERA CLUSTER QUORUM STATUS                         | 45 |
| 9.11 | 3PAR/PRIMERA CPG PERFORMANCE SENSOR                        | 46 |
| 9.12 | 2 3PAR/PRIMERA DATA COLLECTOR SENSOR                       | 48 |
| 10   | THE 3PARSENSOR.INI FILE                                    | 49 |
| 11   | 3PAR SENSOR TROUBLESHOOTING                                | 50 |
| 11.1 | CASES AND RESOLUTIONS                                      | 50 |
| 11.2 | GENERAL TROUBLESHOOTING                                    | 52 |
| 11   | 2.1Collecting 3Par sensor Discovery Debug                  | 52 |
| 11   | 2.2Collecting 3Par sensor Debug information                | 52 |
| 11   | 2.3Collecting 3Par Sensor Service Debug information        | 53 |
| 11   | 2.4Manually Running the 3PAR sensor                        | 53 |
| 11   | 2.5Enable sensor logging                                   | 55 |
| 12   | 3PAR SENSOR PACK COMMAND LINE OPTIONS                      | 57 |
| 12.1 | 3PAR AUTO-DISCOVERY COMMAND LINE OPTIONS                   | 57 |
| 12.2 | AUTOMATICALLY ADDING SENSORS TO PRTG VIA COMMAND LINE      | 58 |
| 12.3 | 3 3PAR SENSOR - CLI OPTIONS                                | 59 |
| 12.3 | 3.1 HOW TO OBTAIN THE 3PAR CLI VERSION?                    | 60 |
| 13   | APPENDICES                                                 | 61 |
| 13.1 | Appendix A – Port and Anti-Virus Requirements              | 61 |
| 13.2 | APPENDIX B – CHARACTERS TO USE IN VLUN MONITORING SETTINGS | 62 |

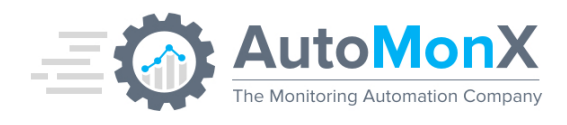

# 1 Purpose

The purpose of this document is to provide a detailed explanation of how to deploy and configure the AutoMonX 3PAR and Primera sensor pack for PRTG.

# 2 3PAR PRTG Sensor pack overview

AutoMonX has developed custom PRTG sensor pack for monitoring the Hewlett-Packard Enterprise 3PAR and Primera storage devices. These unique sensors are utilizing the power of PRTG to monitor the various aspects of 3PAR and Primera hardware and their performance. HPE Primera storage support is available in the 3PAR sensor starting with version 2.7.4. Below is a list of currently available sensors:

- 3PAR/Primera Cage sensor
- 3PAR/Primera Battery sensor
- 3PAR Disk Pool Space sensor
- 3PAR/Primera CPG sensor
- 3PAR/Primera Node sensor
- 3PAR/Primera Virtual Volume sensor
- 3PAR/Primera CPU Sensor
- 3PAR/Primera Cache Sensor
- 3PAR/Primera VLUN Sensor
- 3PAR/Primera Cluster Quorum Status Sensor

**Important**: All the sensors will function correctly both on 3PAR and Primera devices. Our Auto-discovery and Monitoring Automation will automatically adapt the sensor configuration to the device type. The names of the sensors will be updated accordingly (Primera or 3PAR as needed)

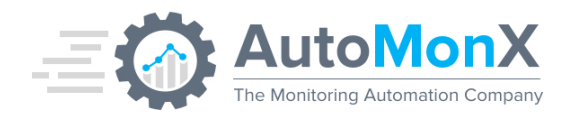

### Below are examples of 3PAR sensors

| <b>4</b> 2.    | ✓ 3Par Data Collector          | Up      | ок                                              | Total Comma   | 4 #          |
|----------------|--------------------------------|---------|-------------------------------------------------|---------------|--------------|
| <b>₽</b> 3.    | ✓ 3Par Battery Sensor          | Up      | ОК                                              | Node 0,1 Pow  | ок           |
| <b>. 4</b> .   | ✓ 3Par CPG Sensor              | Up      | ОК                                              | CPG_FC_R1     | ок           |
| <b>4</b> 5.    | ✓ 3Par CPU Sensor              | Up      | ОК                                              | CPU 0         | 0 %          |
| <b>⊕</b> 6.    | ✓ 3Par Disk Utilization Sensor | Up      | ОК                                              | FC            | 52.97 %      |
| <b>₽</b> 7.    | ✓ 3Par Virtual Volume Sensor   | Up      | Full volumes are:1110-R10-01                    | Failed Volume | 0 #          |
| <b>₽</b> 8.    | ✓ 3Par Cache Sensor            | Up      | ОК                                              | Node 1:Read   | 100 %        |
| <b>-‡</b> • 9. | W 3Par Quorum Status Sensor    | Warning | Warning by lookup value 'Initializing' in chann | sdch1rz201    | Initializing |

# Below are examples of Primera sensors

| <b>4+</b> 2.        | Primera Data Collector                                                                                                    | Up                                    | ок                                                                      | Total Comma                                                                                | 5 #                      |
|---------------------|----------------------------------------------------------------------------------------------------|---------------------------------------|-------------------------------------------------------------------------|--------------------------------------------------------------------------------------------|--------------------------|
| <b>.</b><br>♣ 3.    | Primera Battery Sensor                                                                                                    | Up                                    | ОК                                                                      | Node 0,1 Pow                                                                               | ок                       |
| <b>↔</b> 4.         | Primera CPG Sensor                                                                                                    | Up                                    | ОК                                                                      | SSD_r1                                                                                     | ок                       |
| <b>↔</b> 5.         | Primera CPU Sensor                                                                                                    | Up                                    | ОК                                                                      | CPU 0                                                                                      | 0 %                      |
| <b>↔</b> 6.         | Primera Disk Utilization Sensor                                                                                                    | Up                                    | ОК                                                                      | FC                                                                                         | 52.97 %                  |
| <b>.⊕</b> 7.        | Primera Virtual Volume Sensor                                                                                                    | Up                                    | Full volumes are:1110-R10-01                                            | Failed Volume                                                                              | 0 #                      |
| <b>.</b><br>♣ 8.    | Primera Cache Sensor                                                                                                    | Up                                    | ОК                                                                      | Node 0:Write                                                                               | 16 %                     |
|                     |                                                                                                    |                                       |                                                                         |                                                                                            |                          |
| <b>.</b><br>♣ 9.    | W Primera Quorum Status Sensor                                                                                                    | Warning                               | Warning by lookup value 'Initializing' in chann                         | sdch1rz201                                                                                 | Initializing             |
|                     | <ul> <li>Primera Quorum Status Sensor</li> <li>Primera Cage 3 Sensor</li> </ul>                                                                                                    | Warning<br>Up                         | Warning by lookup value 'Initializing' in chann<br>OK                   | sdch1rz201<br>Magazine 3 S                                                                 | Initializing<br>OK       |
| <ul> <li></li></ul> | <ul> <li>Primera Quorum Status Sensor</li> <li>Primera Cage 3 Sensor</li> <li>Primera Cage 2 Sensor</li> </ul>                                                                                              | Warning<br>Up<br>Up                   | Warning by lookup value 'Initializing' in chann<br>OK<br>OK             | sdch1rz201<br>Magazine 3 S<br>Cage Status                                                  | Initializing<br>OK       |
| <ul> <li></li></ul> | <ul> <li>Primera Quorum Status Sensor</li> <li>Primera Cage 3 Sensor</li> <li>Primera Cage 2 Sensor</li> <li>Primera Cage 1 Sensor</li> </ul>                                                               | Warning<br>Up<br>Up<br>Up             | Warning by lookup value 'Initializing' in chann<br>OK<br>OK             | adch1rz201<br>Magazine 3 S<br>Cage Status<br>Magazine 3 S                                  | Initializing<br>OK<br>OK |
| <ul> <li></li></ul> | <ul> <li>Primera Quorum Status Sensor</li> <li>Primera Cage 3 Sensor</li> <li>Primera Cage 2 Sensor</li> <li>Primera Cage 1 Sensor</li> <li>Primera Cage 0 Sensor</li> </ul>                                | Warning<br>Up<br>Up<br>Up<br>Up       | Warning by lookup value 'Initializing' in chann<br>OK<br>OK<br>OK       | adeh1rz201<br>Magazine 3 S<br>Cage Status<br>Magazine 3 S<br>Power Supply                  | Initializing<br>OK<br>OK |
| <ul> <li></li></ul> | <ul> <li>Primera Quorum Status Sensor</li> <li>Primera Cage 3 Sensor</li> <li>Primera Cage 2 Sensor</li> <li>Primera Cage 1 Sensor</li> <li>Primera Cage 0 Sensor</li> <li>Primera Node 1 Sensor</li> </ul> | Warning<br>Up<br>Up<br>Up<br>Up<br>Up | Warning by lookup value 'Initializing' in chann<br>OK<br>OK<br>OK<br>OK | adeh1rz201<br>Magazine 3 S<br>Cage Status<br>Magazine 3 S<br>Power Supply<br>Node 0 Status |                          |

### AutoMonX Ltd. © 2021 All Rights Reserved

Web : <u>https://www.automonx.com</u> Fax : +972-3-5423689 Email : support@automonx.com

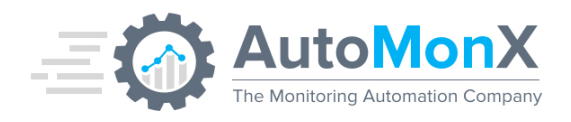

# 3 Getting started with 3PAR Sensor pack for PRTG

#### 3.1 Supported Software versions

The 3PAR Sensor pack has been tested to support the following software:

| Software Type                               | Versions                              | Comments                                                 |
|---------------------------------------------|---------------------------------------|----------------------------------------------------------|
| Windows OS                                  | 2008R2 (64bit), 2012R2,<br>2016, 2019 | Standard and Enterprise editions                         |
| Virtual Infrastructure                      | VMWare                                |                                                          |
| PRTG Software Core and<br>Probe deployments | 17.x,18.x,19.x, 20.x                  | All On-Prem PRTG license types supported                 |
| PRTG Cloud                                  | N/A                                   | Contact <u>support@automonx.com</u><br>before deployment |

### 3.2 Downloading the 3PAR sensor pack

Obtain the zip archive file by downloading it from the AutoMonX web site at <a href="https://www.automonx.com/downloads">https://www.automonx.com/downloads</a>

#### 3.3 Placing the 3PAR sensor pack files

Extract the 3PAR Sensor files to the following directory on the PRTG Probe server:

<Program Files (x86)>\PRTG Network Monitor\Custom Sensors\EXEXML\

The 3PAR PRTG sensor will not function anywhere else. The extracted files will create a directory structure as seen below:

Root directory under EXEXML:

| 0          | AutoMonX               | 4/1/2020 3:52 PM  |
|------------|------------------------|-------------------|
| <u>.</u>   | 3ParSensor             | 2/4/2020 4:16 PM  |
| <u>0</u> . | AutoMonX_3ParCollector | 1/28/2020 2:56 PM |
|            | AutoMonX_3ParDataProc  | 1/28/2020 2:55 PM |

AutoMonX directory content:

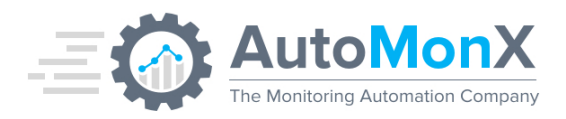

| 🚴 3Par   | 18/04/20 4:40 PM  | File folder |
|----------|-------------------|-------------|
| 👃 Common | 07/04/20 12:36 PM | File folder |
| 👃 Docs   | 07/04/20 12:31 PM | File folder |
| 🚴 ovl    | 07/04/20 12:31 PM | File folder |

### The Common directory would include the following files

| Filename                      | Purpose                                                       |
|-------------------------------|---------------------------------------------------------------|
| FileHelpers.dll               | Discovery and monitoring User Interface                       |
| FileHelpers.xml               | files                                                         |
| ExecutableActivation.dll      |                                                               |
| SensorAutoDisco_UI.Lib.dll    |                                                               |
| SensorAutoDisco_UI.ini        |                                                               |
| ValidationConfiguration.ini   |                                                               |
| LicDetailsLocator.exe         | Utility to gather the required details for license generation |
| AutoMonX_PRTG_Automation.exe  | Monitoring automation utility for PRTG                        |
| AutoMonX _PRTG_Automation.ini |                                                               |

The 3PAR directory would include the following files:

| Filename                   | Purpose                                                                                                    |
|----------------------------|----------------------------------------------------------------------------------------------------|
| Data directory             | The 3PAR sensor working directory<br>where temporary monitoring files and<br>logs are stored including AutoMonX<br>Discovery file, Data Collector<br>commands files, and the 3Par Data<br>Collector log files. |
| 3parSensor.exe             | 3PAR sensor main executable                                                                                                    |
| AutoMonX_3ParCollector.exe | 3PAR sensor data collector                                                                                                    |
| AutoMonX_3ParDataProc.exe  | 3PAR sensor data processor                                                                                                    |

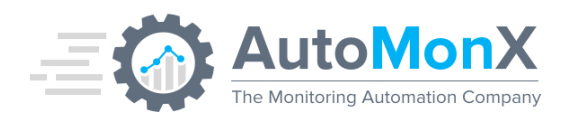

| AutoMan V. ODer Consider auto | ODAD Concer Consists that controls the   |
|-------------------------------|------------------------------------------|
| AutomonX_3ParService.exe      | 3PAR Sensor Service that controls the    |
|                               | overall behavior of the sensor           |
|                               |                                          |
| 3parSensor.ini                | 3PAR sensor configuration file           |
| •                             | C C                                      |
| DiscoveryParams.ini           | 3PAR Auto discovery configuration file   |
|                               | , , ,                                    |
| AutoMonX3PARLicense.dat       | 3PAR sensor license file                 |
|                               |                                          |
| ShowDiskSpace.ini             | 3PAR sensor monitoring configuration     |
|                               | files                                    |
|                               |                                          |
| Default_credentials.cred      | 3PAR device encrypted credentials files, |
| <3PAR IP> credentials cred    | created during the sensor configuration  |
|                               |                                          |
| Migrate.exe                   | An executable for migration of settings  |
|                               | from previous versions $(2x)$            |
|                               |                                          |
| AutoMonX SConn.Dll            | SSH-related DLLs                         |
| libcrypto-1 1-x64.Dll         |                                          |
| libacc s seh-1.dll            |                                          |
| libstdc++-6 dll               |                                          |
| libwinnthread-1 dll           |                                          |
|                               |                                          |

The OVL directory would include the following files:

| Filename                          | Purpose                                      |
|-----------------------------------|----------------------------------------------|
| automonx.customLookup.3par.quorum | PRTG custom lookup file for 3PAR sensor pack |
| automonx.customLookup.3par.status | PRTG custom lookup file for 3PAR sensor pack |

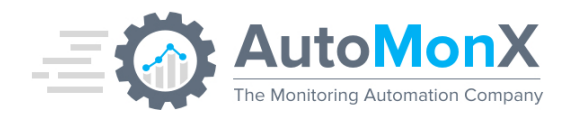

# 3.4 Deploying Custom Lookup files

Copy the following lookup files from the OVL directory to the "<Program Files (x86)>\PRTG Network Monitor\lookups\custom" directory:

- automonx.customLookup.3par.quorum.ovl.
- automonx.customLookup.3par.status.ovl.

After copying the Lookup files to the PRTG Core Server, you would need to reload the PRTG Lookup database by the following action:

From the PRTG upper menu -> Setup -> System Administration -> Administrative Tools -> Reload Lookup Files

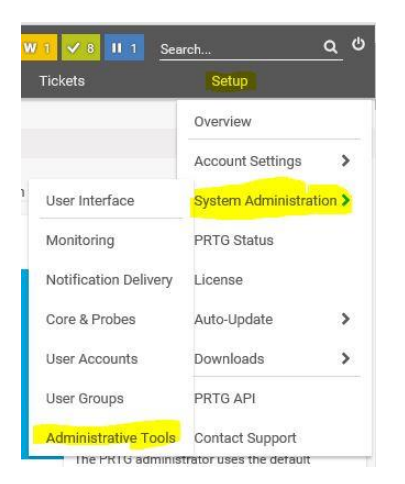

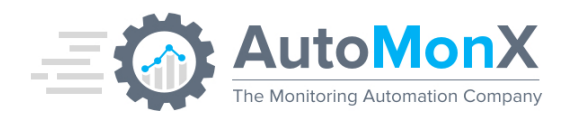

# 3.5 Requesting a License for the 3PAR PRTG sensor pack

The initial license file used by the 3PAR sensor pack, part of the downloaded zip file, is empty and functions as a place holder. You must activate the sensor by obtaining a license.

To successfully activate the 3PAR PRTG sensor, you must contact AutoMonX via email <u>sales@automonx.com</u> and provide the following information:

- Your first and last name
- Your contact details (email, phone)
- Your business addresses.
- The hostname of the PRTG Probe server machine
- The IP address of the PRTG Probe server

**Important**: The hostname is case sensitive. Please use the LicDetailsLocator.exe utility to obtain the hostname and IP address

Instead, you can fill the license request form at <a href="https://www.automonx.com/3par">https://www.automonx.com/3par</a>

AutoMonX would provide you with a fully functional software evaluation license that lasts for 30 days. After the end of the evaluation period, you would be required to purchase a perpetual license.

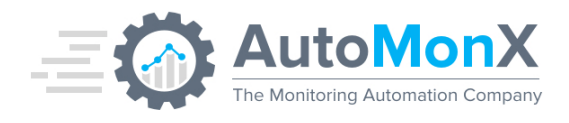

# 3.6 Activating the 3PAR Sensor pack License

In version 2.7 and higher, you can activate the license of the 3PAR sensor pack by <u>opening our UI</u> and selecting the Settings Tab. Select "3Par" from the Product drop-down list (if not selected) and paste the license string you have received via email.

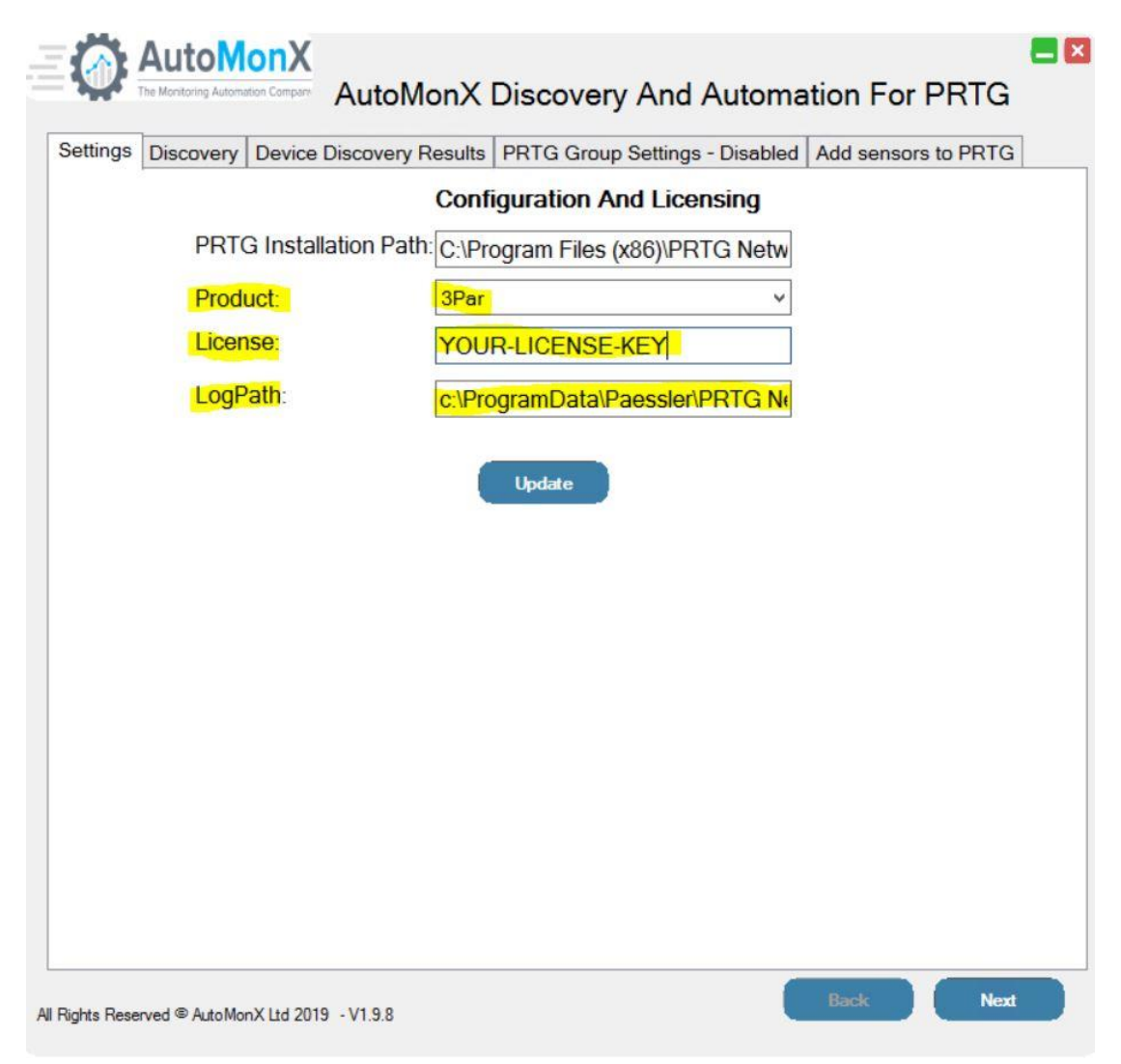

You can also activate the 3PAR sensor pack by editing the

AutoMonX3PARLicense.dat file via notepad, pasting the license string you have received via email and saving the file.

**Important**: Make sure to place the license file in the same directory as the rest of the 3PAR sensor files (see paragraph 3.2).

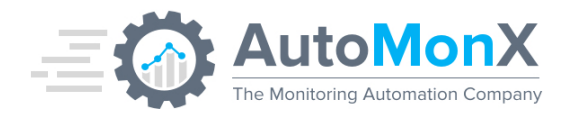

# 3.7 Installing the 3PAR Sensor Service

Starting with version 2.7, the 3PAR sensor requires to use a new windows service that supervises the 3PAR sensor activity. In order to install the service, start the 3PAR sensor UI, click on Discovery tab and press "Install Service" button.

| Settings Discovery | Device Discov | ery Results PRTG Group Set | tings - Disabled Add sensors to PRTG |
|--------------------|---------------|----------------------------|--------------------------------------|
|                    |               | <b>3PAR Device Deta</b>    | ils                                  |
| P                  | Product:      | 3Par                       | ~                                    |
| IF                 | P:            | 10.10.1.10                 |                                      |
| L                  | Jsername:     | 3ParAdmin                  | Save as:   Default   Device          |
| P                  | assword:      | •••••                      | Show Password                        |
| D                  | Device Name:  | 3PAR_NYC                   |                                      |
| G                  | Group Name:   | Storage                    |                                      |
|                    |               |                            |                                      |

Successful service installation will pop-up the following window:

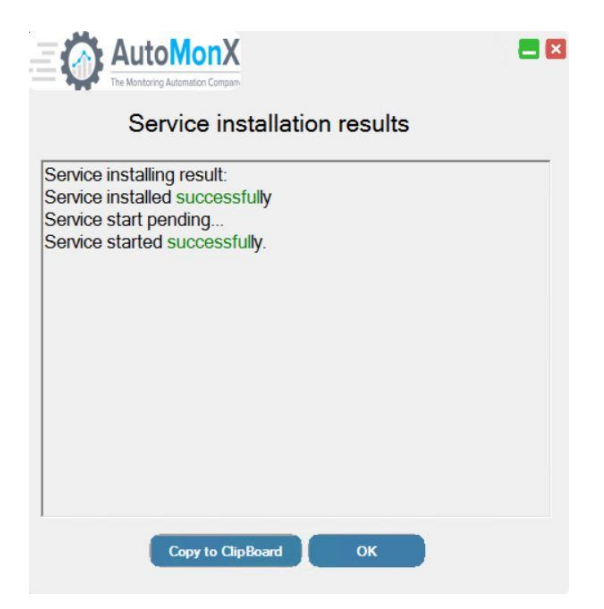

## AutoMonX Ltd. © 2021 All Rights Reserved

Web : <u>https://www.automonx.com</u> Fax : +972-3-5423689 Email : support@automonx.com

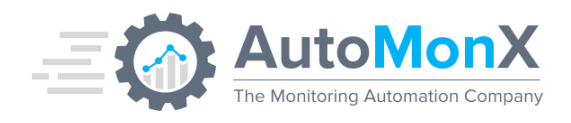

Manual service installation is also possible by running the following command from a cmd started as Administrator:

AutoMonX\_3ParService.exe -install

# 3.8 Upgrading from Previous Versions

#### 3.8.1 Upgrading from 3Par Sensor pack Versions 1.8x-2.6x

The section below describes the upgrade procedure from previous versions of 3PAR sensor pack from versions 1.8.x-2.6.x to the latest version (2.7.x and higher).

**Important**: This version introduces a new encryption scheme. You <u>must</u> request a new license key from our sales team <u>sales@automonx.com</u> (for customers with valid support contracts). You <u>must</u> also run the Credentials migration step as specified below.

- 1. Download the latest build from https://www.automonx.com/downloads
- 2. Extract the zip file to a temporary directory (i.e. C:\Temp)
- Copy the following files to the Custom Sensors/EXEML directory of PRTG:
  - a. 3ParSensor.cmd
  - b. AutoMonX\_3ParCollector.cmd
  - c. AutoMonX\_3ParDataProc.cmd
- 4. Copy the following files to EXEML/AutoMonX/3Par directory:
  - a. 3ParSensor.exe
  - b. AutoMonX\_3ParCollector.exe
  - c. AutoMonX\_3ParDataProc.exe
  - d. AutoMonX\_3ParService.exe
  - e. Migrate.exe
  - f. AutoMonX\_SConn.Dll
  - g. libcrypto-1\_1-x64.Dll
  - h. libgcc\_s\_seh-1.dll
  - i. libstdc++-6.dll
  - j. libwinpthread-1.dll
- 5. Copy all the files from Common to EXEML/AutoMonX/Common directory. Replace any file you will be asked to in this directory.

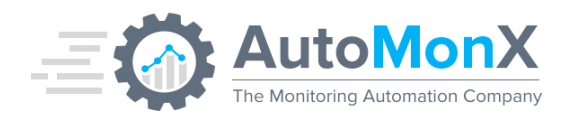

- 6. Copy the updated lookup files to their location as described in section Copy the custom Lookup files
- 7. Add the following lines to the existing 3ParSensor.ini file (located in the 3Par directory): RUN\_TIME\_LOG\_FILE=3ParDataCollectLogs DISREGARD\_DYNAMIC\_VLUNS=TRUE DYNAMIC\_VLUNS\_TIMEOUT=60 SERVICE\_MODE=RUN
- Migration of credentials: To migrate your existing credentials to new encryption scheme run: 3ParSensor.exe -migrate
- 9. Install the 3PAR Sensor service as explained in paragraph 3.6
- 10. Optional Remove plink.exe file from the EXEML/AutoMonX/3Par.
- 11.Copy all the files from Common directory of the extracted zip to EXEXML/AutoMonX/Common directory. Allow to replace the files
- 12. Remove any existing VLUN sensors from PRTG before re-discovering and adding VLUN sensors as this monitoring functionality was significantly updated.

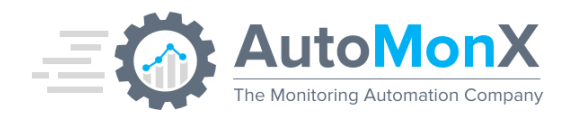

## 3.8.2 Upgrading from 3Par Sensor pack Versions 2.7.x

The section below describes the upgrade procedure from previous versions of 3PAR sensor pack from versions 2.7.x to the latest version.

- 1. Download the latest build from <a href="https://www.automonx.com/downloads">https://www.automonx.com/downloads</a>
- 2. Extract the zip file to a temporary directory (i.e. C:\Temp)
- Copy the following files to the Custom Sensors/EXEML directory of PRTG:
  - a. 3ParSensor.cmd
  - b. AutoMonX\_3ParCollector.cmd
  - c. AutoMonX\_3ParDataProc.cmd
- 4. Copy the following files to EXEML/AutoMonX/3Par directory:
  - d. 3ParSensor.exe
  - e. AutoMonX\_3ParCollector.exe
  - f. AutoMonX\_3ParDataProc.exe
- 5. Resume the 3Par sensors

#### Special post upgrade notes:

6. **CPG Sensors** - If the 3PAR software version is higher than 3.30 you need to rediscover and re-add the CPG sensor.

7. **Primera** – If you have used the regular 3PAR sensors to monitor Primera storage, you would need to rediscover these sensors and re-add them to PRTG.

8. **VLUNs** – You need to re-discover the VLUNs while upgrading from v2.7.4 to v2.7.4.4 and higher

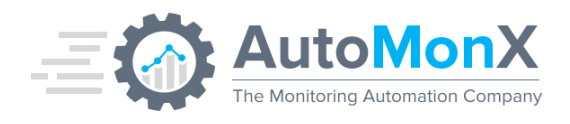

# 4 Preparing the environment to run the 3PAR Sensor

#### 4.1 Windows user account

You need to prepare a Windows user account that would run the 3PAR PRTG sensor. This user must have administrative rights on the PRTG Probe server and must also have full permissions on the PRTG Probe directories as indicated below:

<ProgramData>\Paessler\PRTG Network Monitor\Logs

<Program Files>\Paessler\ PRTG Network Monitor\Custom Sensors\EXEXML\AutoMonx

## 4.2 3PAR Credentials Management

Starting with AutoMonX 3PAR Sensor version 2.x, the sensor can store the 3PAR username and password in a secure encrypted file. It has the following benefits:

- The username and password are not configured in PRTG in clear text
- Credentials can be changed automatically when needed via command line or GUI, without any impact on monitoring
- PRTG doesn't need to be reconfigured to accept new credentials

All sensor types and most of the features support the encrypted username and password option. The password update procedure and the <u>auto sensor</u> <u>addition</u> do not support the read from file options.

#### 4.2.1 3PAR Credentials Options

The 3PAR Sensor pack stores credentials in the following encrypted formats:

- Default credentials file that the 3PAR sensor uses for all devices is stored in a file named: Default\_credentials.cred
- Specific (per IP) credential file(s) that are used per the IP address of the 3PAR devices are stored in files named in the following format:
   <3PAR\_IP>\_credentials.cred

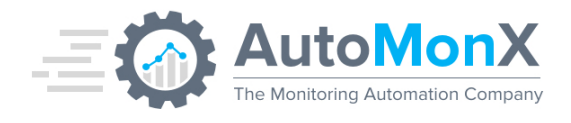

# 4.2.2 Configuring 3PAR Credentials

Use the 3PAR sensor pack UI to configure the encrypted credentials. Fill in the details of the 3PAR device (IP address, username, password and the device name) you wish to add to PRTG.

Choose the credentials saving method (Save as Default or Device) and Press Apply. If you choose default, the credentials would be saved for all the 3PAR devices. Otherwise it will be used only for a specific 3PAR device.

| Product:      | 3PAR Device Details    |                           |
|---------------|------------------------|---------------------------|
| Product:      |                        |                           |
|               | 3Par v                 |                           |
| P:            | 10.10.1.10             |                           |
| Jsername:     | 3ParAdmin              | Save as:  Default  Device |
| assword:      | •••••                  | Show Password             |
| Device Name:  | 3PAR_NYC               |                           |
| Group Name:   | Storage                |                           |
| Services Come | g Check Apply Discover |                           |
| servic        |                        |                           |

Save as Default – These credentials will be used for all 3PAR devices Save as Device - These credentials will be used for a specific device

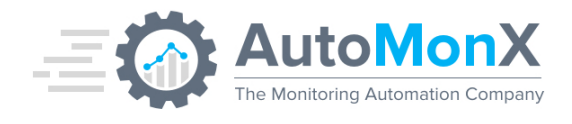

## 4.2.3 Using Encrypted Credentials

The AutoMonX Monitoring Automation would configure the new sensors to automatically use encrypted credentials.

In cases you would like to manually modify existing sensors, edit the 3PAR sensor settings in PRTG and make sure to specify the 3PAR IP address and the AutoMonX 3PAR Sensor type parameter. Make sure to generate the encrypted credentials file as explained in section 4.3.

In version 2.x and above, the configuration would look as seen below:

| EXE/Script 🗊 | 3ParSensor.cmd    |
|--------------|-------------------|
| Parameters 🟮 | <3Par-IP> battery |

#### 4.2.4 Using Clear Text Credentials

If you wish to continue to use previously configured clear text credentials as in versions 1.x, you can keep the existing sensor configuration in PRTG.

3PAR sensor configuration in versions 1.x looked like this:

```
      EXE/Script I
      3ParSensor.cmd

      Parameters I
      <3Par-User> <3Par-password> <3Par-IP> battery
```

# 4.3 The 3PAR Sensor Configuration files

#### 4.3.1 Disk Sensor configuration

The 3PAR Disk sensor requires a special configuration file, named 'ShowDiskSpace.ini'. The value in this file is called 'DISK\_TYPES' and it accepts FC, SSD or NL as values. It can have one or more values, separated by a comma, with no spaces. For more information on the disk sensor please read section <u>9.4 3Par Disk Pool Space Sensor</u> in this document.

#### 4.3.2 Quorum Sensor configuration – Removed

The 3PAR Quorum sensor no longer requires a special configuration file. The file ShowQStatus.ini was removed from the sensor pack starting from version 2.7.x.

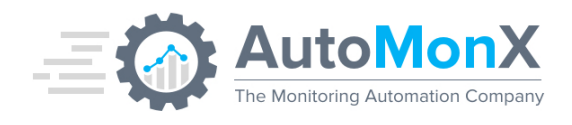

# 5 How does it work?

The 3PAR PRTG sensor connects via SSH to one or more HPE 3PAR or HPE Primera storage devices, runs various commands and collects information regarding the operation, health and performance of the 3PAR machine. It reports back to PRTG the relevant values in a form understandable by PRTG.

As a result, PRTG would display the gathered information in an easy to understand fashion as seen in the screen shoot below:

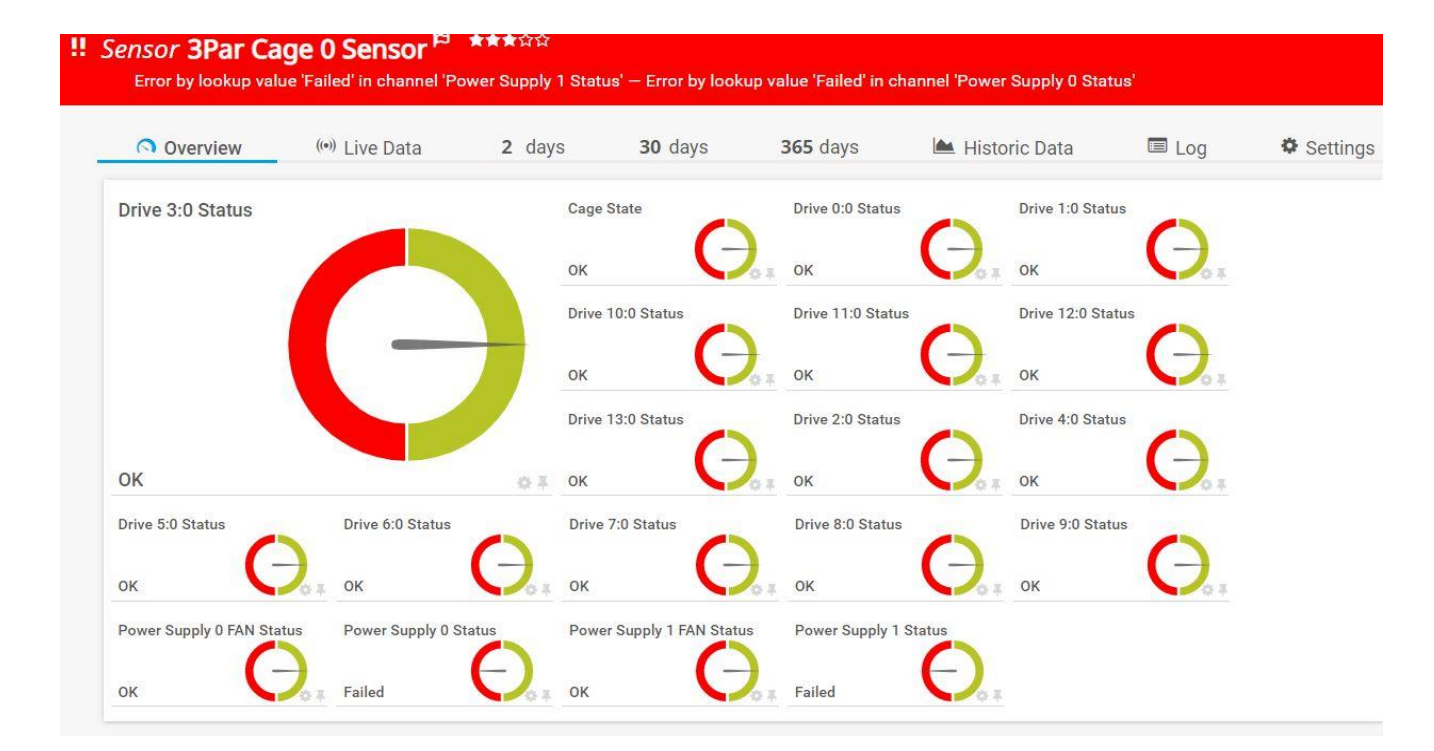

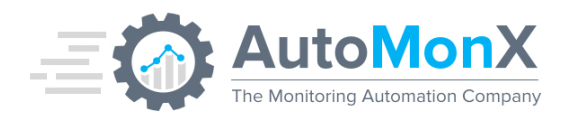

# 6 3PAR Sensors Discovery and Monitoring Automation

In 3PAR sensor pack version 2.x, new capabilities were added to make it easier to discover 3PAR resouces and automatically configure the 3PAR sensor pack in PRTG.

#### 6.1 Start the Discovery and Automation GUI

Start the Discovery and Automation GUI for PRTG by selecting the SensorAutoDisco\_UI.exe in the AutoMonX\Common directory and run it as an Administrator

| Name                          | Date modified     |
|-------------------------------|-------------------|
| AutoMonX_PRTG_Automation.exe  | 24/02/19 5:46 PM  |
| AutoMonX_PRTG_Automation.ini  | 06/09/18 11:53 AM |
| ExecutableActivation.dll      | 24/01/19 9:42 PM  |
| FileHelpers.dll               | 29/06/18 7:51 PM  |
| FileHelpers.xml               | 29/06/18 7:51 PM  |
| LicDetailsLocator.exe         | 24/02/19 11:12 AM |
| SensorAutoDisco_UI.exe        | 20/02/19 8:45 PM  |
| SensorAutoDisco_UI.exe.config | 12/09/18 8:52 PM  |
| 🔊 SensorAutoDisco_UI.ini      | 28/01/19 9:29 PM  |
| SensorAutoDisco_UI.Lib.dll    | 13/02/19 9:24 PM  |
| SensorAutoDisco_UI.Lib.pdb    | 13/02/19 9:24 PM  |
| SensorAutoDisco_UI.pdb        | 20/02/19 8:45 PM  |
| ValidationConfiguration.ini   | 24/02/19 6:25 PM  |

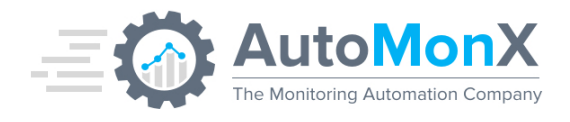

## 6.3 3PAR Sensors Auto-Discovery

Configure all the parameters in the UI as seen below and click on Apply to commit changes.

IP – 3PAR IP Address

Username: 3PAR Username (for SSH connectivity)

Password: 3PAR password

**Device Name**: How you wish to name the 3PAR that would be added to PRTG, or the name of a device that already exists in PRTG and you want to add sensors to it.

**Group Name:** Target group where the new device will be created, or it's current location.

| Settings Disco | overy Device Discov | ery Results PRTG Group Settin | gs - Disabled Add sensors to PRTG |
|----------------|---------------------|-------------------------------|-----------------------------------|
|                |                     | <b>3PAR Device Details</b>    | S                                 |
|                | Product:            | 3Par                          | ~                                 |
|                | IP:                 | 10.214.18.140                 |                                   |
|                | Username:           | amxroot                       | Save as:   Default   Device       |
|                | Password:           | •••••                         | Show Password                     |
|                | Device Name:        | 3Par_AMX                      |                                   |
|                |                     |                               |                                   |
|                | Group Name:         | Storage                       |                                   |
|                | Group Name:         | Storage                       | iscover                           |

#### AutoMonX Ltd. © 2021 All Rights Reserved

Web : <u>https://www.automonx.com</u> Fax : +972-3-5423689 Email : support@automonx.com

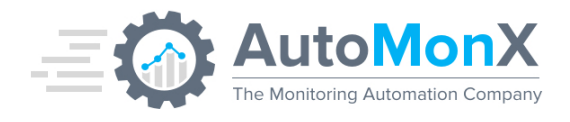

# 6.4 Check Your configuration

Make sure you have filled all the details and clicked Apply. Click on the Config Check button to initiate a self-check to make sure everything was configured correctly. Successful test will look like the following screen:

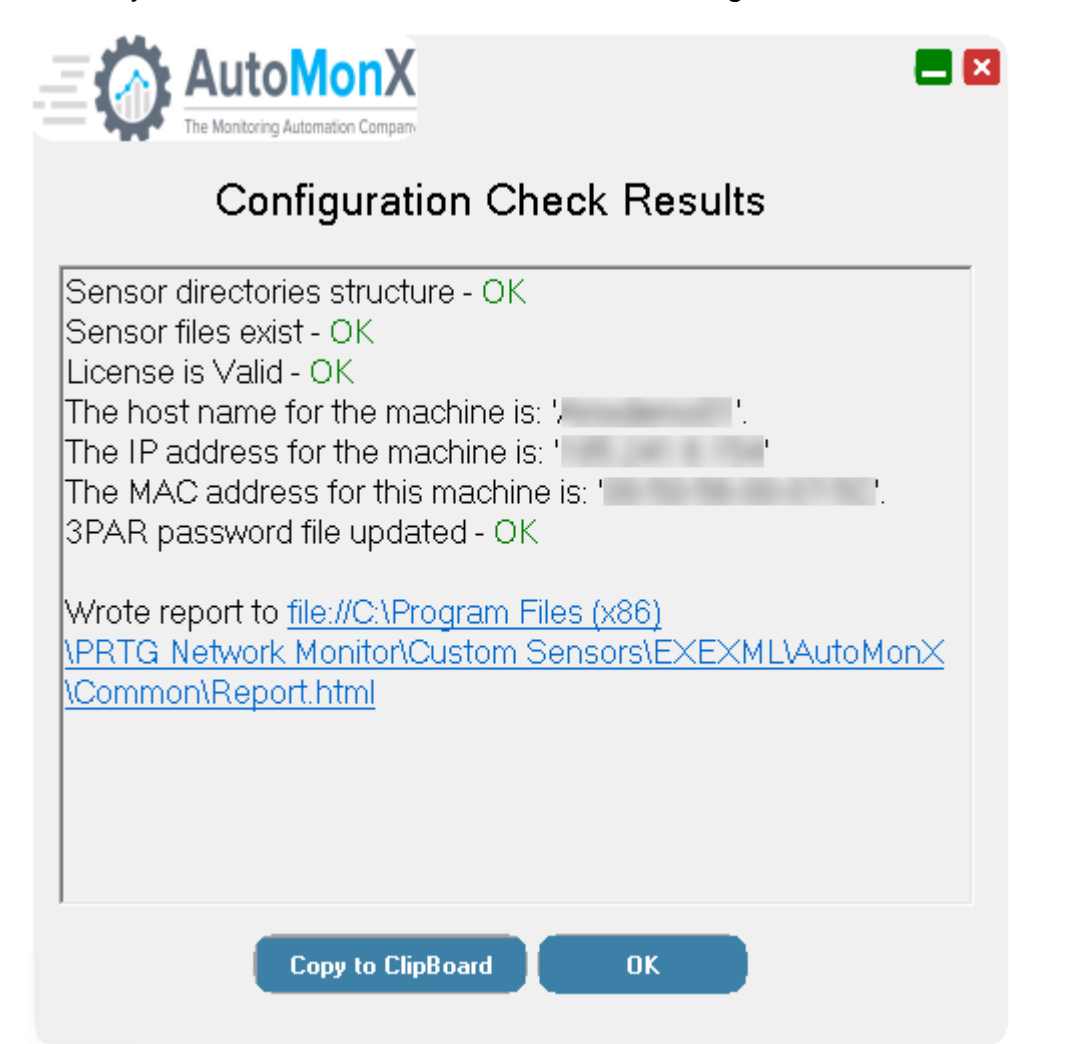

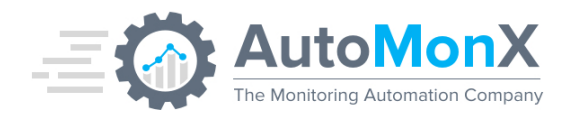

## 6.5 3PAR sensors Discovery

Start the 3PAR Discovery by pressing on the "Apply" and then "Discover" button. At this stage, the auto-discovery will take place.

**Note**: It will take a few minutes to complete, depending on your network connection and 3PAR response time.

You can cancel the discovery process while it is running by pressing the "Cancel" button.

|     | Config Check Apply Discover<br>Cancel                  |  |
|-----|--------------------------------------------------------|--|
|     | Discovery may take some time, please wait              |  |
|     |                                                        |  |
| All | Rights Reserved ® AutoMonX Ltd 2019 - V1.9.0 Back Next |  |

You can use previous discovery results to add more sensors if needed without re-discovering the device. If a previous discovery results are found, the following pop-up will be seen:

| Found old discovery files                              | ĸ |
|--------------------------------------------------------|---|
| Found old Discovery files, would you like to use them? |   |
| Yes No                                                 | ] |

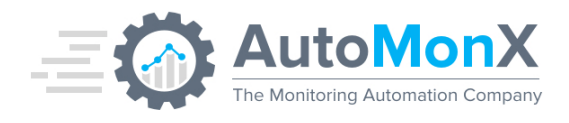

When discovery has completed, the following window will pop-up:

| Discovery complete |
|--------------------|
| Discovery complete |
| ОК                 |

## 6.6 Selecting the 3PAR sensors

Press "Next" to move to the next tab. All the 3PAR discovered resources would be presented

| iscovery | -                            |         |             |
|----------|------------------------------|---------|-------------|
| Selected | Sensor                       | Device  | ParentGroup |
| <u> </u> | Ping                         | 3Par    | Test        |
| <u> </u> | Data Collector               | 3Par    | Test        |
|          | 3Par Battery Sensor          | 3Par    | Test        |
| ✓        | 3Par CPG Sensor              | 3Par    | Test        |
| ~        | 3Par CPU Sensor              | 3Par    | Test        |
| ~        | 3Par Disk Utilization Sensor | 3Par    | Test        |
| ✓        | 3Par Virtual Volume Sensor   | 3Par    | Test        |
| ✓        | 3Par Cache Sensor            | 3Par    | Test        |
| ✓        | 3Par Quorum Status Sensor    | 3Par    | Test        |
| ✓        | 3Par Cage 0 Sensor           | 3Par    | Test        |
| ✓        | 3Par Node 1 Sensor           | 3Par    | Test        |
|          | 3Par Node 0 Sensor           | 3Par    | Test        |
|          | VLUN 0 VM_LEGACY_DRIV        | 3Par    | Test        |
|          | VLUN 1 VM_20_LEGACY_D        | 3Par    | Test        |
|          | VLUN 2 VM_20_LEGACY_D        | 3Par    | Test        |
|          | VLUN 3 VM_20_LEGACY_D        | 3Par    | Test        |
|          | VLUN 4 VM_20_LEGACY_D        | 3Par    | Test        |
|          | VLUN 0 VM_LEGACY_DRIV        | 3Par    | Test        |
|          | VLUN 1 VM_20_LEGACY_D        | 3Par    | Test        |
|          | VLUN 2 VM_20_LEGACY_D        | 3Par    | Test        |
|          | VLUN 3 VM 20 LEGACY D        | 3Par    | Test        |
|          | Select All Sensors           | Search: | Apply       |

## AutoMonX Ltd. © 2021 All Rights Reserved

Web : <u>https://www.automonx.com</u> Fax : +972-3-5423689 Email : support@automonx.com

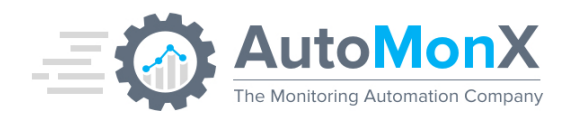

Select the sensors you want to add to PRTG by clicking on relevant checkbox on the left side of the tab. You can also click on "Select All" to mark all the sensors.

Search function is also available to allow finding specific Sensors.

Click "Appply" to save your settings. A confirmation window will pop-up. Click "OK" to confirm or "Cancel".

| Please confirm            |
|---------------------------|
| Adding 11 sensors to PRTG |
| OK Cancel                 |

Press "Next" to proceed to the "Add sensors to PRTG" tab.

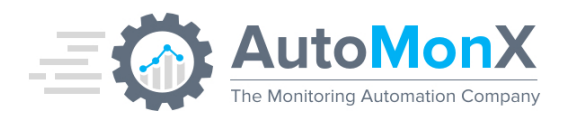

## 6.7 Automatically Adding 3PAR Sensors to PRTG

#### Important:

- Fill-in your PRTG credentials and make sure that the PRTG Web interface connection details (username, password, server IP, port and if HTTPs was enabled) for this step to succeed
- Using Passhash is no longer required!
- You need to <u>manually</u> create a target group in PRTG that will contain the 3PAR devices before running "Add sensors to PRTG". You can create a group with a name of your choice and indicate it in the "PRTG Group" field.

| The Monitoring Automation Company            | AutoMonX Discove            | ry And Autom          | ation For PRTG                                                                                                    | -         | × |
|----------------------------------------------|-----------------------------|-----------------------|----------------------------------------------------------------------------------------------------|-----------|---|
| Settings Discovery Device Discovery          | Results SNMP Discovery PRTG | Group Settings - Disa | bled Add sensors to PRTG                                                                                                    |           |   |
|                                              |                             |                       |                                                                                                    |           |   |
|                                              | PRTG Username:              | admin                 | 0                                                                                                    |           |   |
|                                              | PRTG Server:                | 10.0.0.1              | 0                                                                                                    |           |   |
|                                              | PRTG Port:                  | 80                    | 0                                                                                                    |           |   |
|                                              | Password                    | •••••                 | 🕕 🔲 Show Password                                                                                                    |           |   |
|                                              | HTTPs :                     | Enabled               | •                                                                                                    |           |   |
|                                              | PRTG Root Group:            |                       | to the second second |           |   |
|                                              |                             |                       |                                                                                                    |           |   |
|                                              |                             |                       |                                                                                                    |           |   |
|                                              |                             |                       |                                                                                                    |           |   |
|                                              | Apply                       | Add To PRI            | G                                                                                                    |           |   |
|                                              |                             |                       |                                                                                                    |           |   |
|                                              |                             |                       |                                                                                                    |           |   |
|                                              |                             |                       |                                                                                                    |           |   |
|                                              |                             |                       |                                                                                                    |           |   |
|                                              |                             |                       |                                                                                                    |           |   |
|                                              |                             |                       |                                                                                                    |           | * |
|                                              |                             |                       |                                                                                                    |           |   |
|                                              |                             |                       |                                                                                                    |           | ~ |
| All Rights Reserved © AutoMonX Ltd 2021 - V1 | .13.0                       |                       |                                                                                                    | Back Next |   |

Press "Apply" to save your settings.

Press "Add to PRTG" to add the device and the sensors to PRTG. Confirm the group in PRTG that the 3PAR device would be added to.

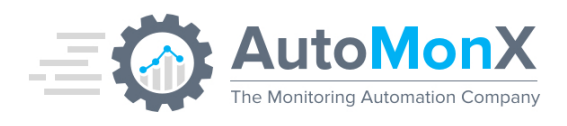

| Continue? |                                                            | × |
|-----------|------------------------------------------------------------|---|
| ?         | Current Parent group is 3PAR_NewYork, Press OK to continue |   |
|           | OK Cancel                                                  |   |

Allow the AutoMonX monitoring automation to add the device and its sensors to PRTG. This could take several minutes depending on the size of the PRTG installation and the number of sensors that were added

As soon as adding the 3PAR device and its sensors to PRTG is completed, a pop-window will provide a summary of the last action.

# 7 3PAR Sensor Manual configuration

It is required to strictly follow the procedure below to successfully configure and operate the 3PAR PRTG sensor.

# 7.1 Creating a 3PAR device

# 7.1.1 Manually creating a device in PRTG

The desired outcome of this step is for the sensor to appear to be running on the 3PAR system. Create a device that would have the 3PAR device name and IP address. Follow the instructions below to setup a device:

1. Select a probe device that has network connectivity to the monitored 3PAR system and click "Add Device" as seen in the picture below:

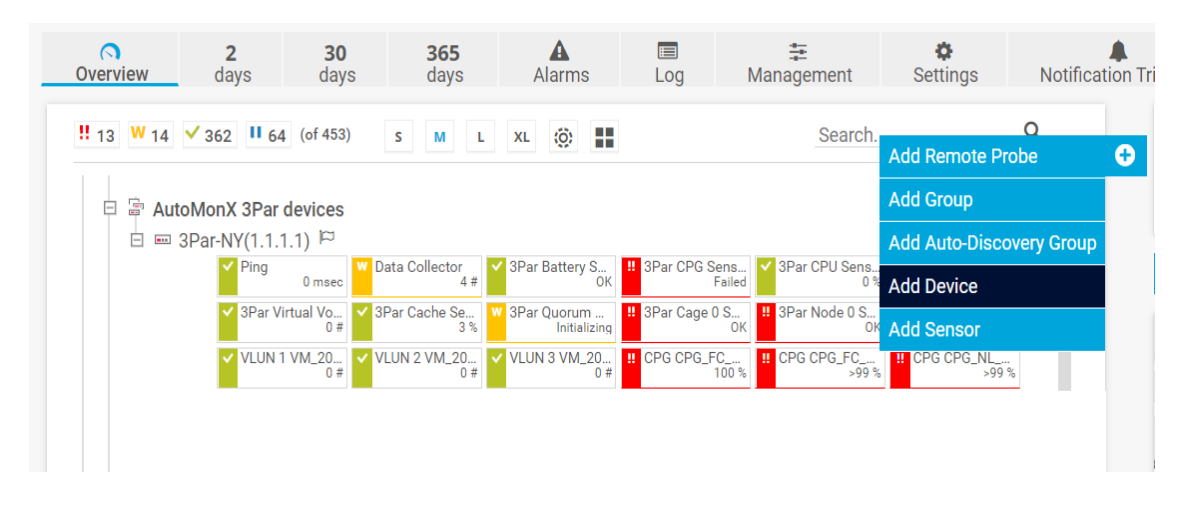

#### AutoMonX Ltd. © 2021 All Rights Reserved

Web : <u>https://www.automonx.com</u> Fax : +972-3-5423689 Email : support@automonx.com

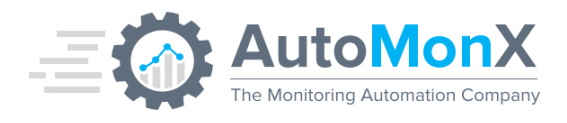

2. In the "Add a New Device" screen, use the Name field to fill the name of the 3PAR system you want to monitor. In the IPv4 field, enter the IP Address of the 3PAR device.

#### Add a New Device

Define a device name and address, options for auto-discovery, and credential settings for Windows, Linux, VMware/XEN, and SNMP, if necessary.

PRTG Manual: Add a Device

| Device Name           |  |  |
|-----------------------|--|--|
| 3Par ( 3Par IP )      |  |  |
| IP Version            |  |  |
| Ocnnect using IPv4    |  |  |
| Connect using IPv6    |  |  |
| IPv4 Address/DNS Name |  |  |
| 3Par IP               |  |  |

#### 8 Manually Adding Sensors

The preferred way to add the 3PAR sensors is to use our Auto Discovery and Monitoring Automation user interface. This section explains how to manually add 3PAR sensors to PRTG.

#### 8.1 Ping sensor

Add a Ping sensor and set it to "**Master object for parent**" so when the probe can't reach the 3PAR device via ping, all other sensors will be automatically put into Paused state.

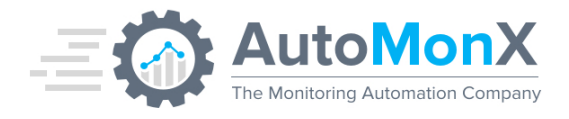

1. Click the device to select it and click "Add Sensor".

Device 3Par Storage (1.1.1.1) ■ ★★★★★

| Overview | 2 days  | 30 days | 365 days  | Alarms      | System Information | Log |
|----------|---------|---------|-----------|-------------|--------------------|-----|
| Status:  |         | Sensor  | s:        |             | DNS/IP:            |     |
| ок       |         | (of 0)  |           |             | 127.0.0.1          |     |
| Pos 💌    | Sensor  |         |           |             |                    | St. |
| -        | -       |         |           |             |                    | -   |
| • Add    | Sensor  | Recom   | mend Now  |             |                    |     |
| RECON    | IMEND   | DED SEN | ISORS     |             |                    |     |
| Priority | Sensors |         |           |             |                    |     |
|          |         |         | commondat | tions Click | on "Recommend Nov  |     |

2. Open the Ping sensor you have just created and click the Settings tab

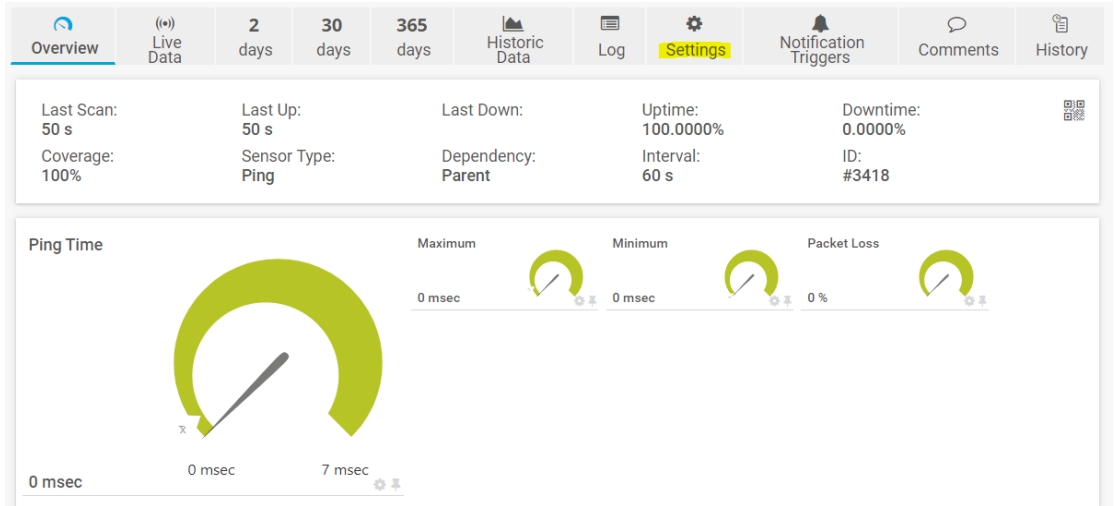

 Scroll down to "SCHEDULES, DEPENDENCIES, AND MAINTENANCE WINDOW", uncheck the checkbox and tick "Master object for parent", and click save.

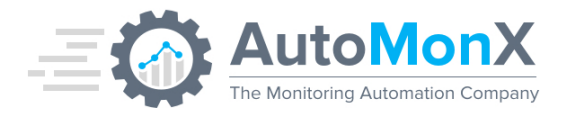

| Schedules, Dependencies, a                                                                                       | nd Maintenance Window                                                                                                    |                                          |
|----------------------------------------------------------------------------------------------------|----------------------------------------------------------------------------------------------------|------------------------------------------|
| inherit from 💷 3Par-NY(1.1.1.1)                                                                                  |                                                                                                    |                                          |
| Dependencies, schedules, and mair<br>inherited to all subobjects and the i<br>windows, or dependencies that will | itenance windows always pause all sensors inside a group/device. Ti<br>nheritance cannot be disabled. Below you can set additional scheduk<br>be used in parallel to any inherited setting. | his pausing is always<br>es, maintenance |
| Schedule                                                                                                    | None                                                                                                    | ~                                        |
| Maintenance Window <sup>(1)</sup>                                                                                | <ul> <li>Not set (monitor continuously)</li> </ul>                                                                                                    |                                          |
|                                                                                                    | igodown Set up a one-time maintenance window                                                                                                    |                                          |
| Dependency Type 💿                                                                                                | O Use parent                                                                                                    |                                          |
|                                                                                                    | O Select a sensor                                                                                                    | Sa                                       |
|                                                                                                    | Master sensor for parent                                                                                                    |                                          |

## 8.2 Add the AutoMonX 3PAR sensor

Before adding a 3PAR sensor to the device, please make sure you have copied the 3PAR sensor files to the correct place, as described in paragraph <u>3</u>. Click the device you want to add 3PAR sensor to and then click "Add Sensor".

1. On the "Add Sensor" page, search for EXE sensor and select "EXE/Script Advanced".

| < Cancel sensor creation                                                                   | > Looking for more sensor types? See our PRTG Script World. |
|--------------------------------------------------------------------------------------------|-------------------------------------------------------------|
| Search Q exe                                                                               | 2 Matching Sensor Types                                     |
|                                                                                            |                                                             |
| Most Used Sensor Types                                                                     |                                                             |
| EXE/Script Advanced ?                                                                      |                                                             |
| Runs EXE/DLL or a script (batch file,<br>VBScript, PowerShell) that returns XML or<br>JSON |                                                             |
| The executable file must be stored on the probe system.                                    |                                                             |
|                                                                                            |                                                             |

2. Set the name of the sensor according to the function you want it to fill and select the 3ParSensor.cmd file from the drop-down menu.

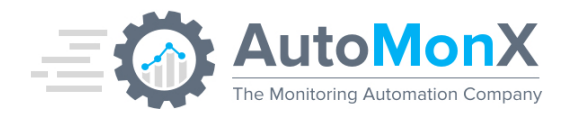

In the "Parameters" field enter the following:

- a. 3PAR IP address
- b. Sensor type (i.e. disk, cage<number>, node, battery, etc.).
- c. The 3PAR CLI Version. See <u>12.3.1</u> for more details.
- 3. Change the "Security Context" from "Use security context of probe service" to "Use windows credentials of parent device".

| Sensor Settings               |                                                                                                    |      |   |
|-------------------------------|----------------------------------------------------------------------------------------------------|------|---|
|                               | The EXE file has to run on the computer where the <b>parent probe</b> is installed,<br>not on the parent device. The working directory for EXE files is the probe<br>directoryvbs files, .ps1 files, or other script files may use different working<br>directories. |      |   |
| EXE/Script                    | 3ParSensor.cmd                                                                                                    |      |   |
| Parameters <sup>()</sup>      | <ip> &lt; 3PAR Sensor Type &gt; "&lt;3Par CLI Version&gt;"</ip>                                                                                                    |      |   |
| Environment 🖲                 | <ul> <li>Default Environment</li> <li>Set placeholders as environment values</li> </ul>                                                                                                    | Save | 8 |
| Security Context <sup>①</sup> | Use security context of probe service<br>Use Windows credentials of parent device                                                                                                    |      |   |
| Mutex Name 🕚                  |                                                                                                    |      |   |
| Timeout (Sec.) 🖲              | 60                                                                                                    |      |   |

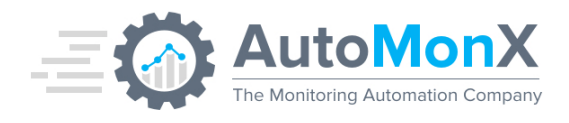

# 9 Sensor types and their Usage

There are currently eleven different sensor types available for HPE 3PAR and HPE Primera. This section of the document will briefly explain each sensor type, it's results and how to configure it.

**Important**: Please don't clone any of the 3PAR/Primera sensors, rather create new ones by running Auto-discovery and Monitoring Automation for every new 3PAR device you need to monitor. The 3PAR PRTG sensor sends all the required data to PRTG (including channels, units, thresholds and actual data). Cloning will duplicate non-existent channels which would stay idle/gray as they cannot be deleted by the 3PAR PRTG sensors nor manually due to the design of PRTG.

## 9.1 3PAR/Primera Battery Sensor

Each storage processing unit has room for two power supplies. Each processing unit power supply has a battery installed in it. This battery is meant to allow for a proper power off in case of a total power loss. To make sure that the battery will fulfill its role in case of power outage, you need to monitor the battery condition.

The values for this sensor can be "OK" for a battery in good condition or "Failed" for a battery in a bad condition (degraded, failed or any other issue). To use this sensor, type 'battery' (without ") in the Parameters section as the sensor type when configuring the sensor.

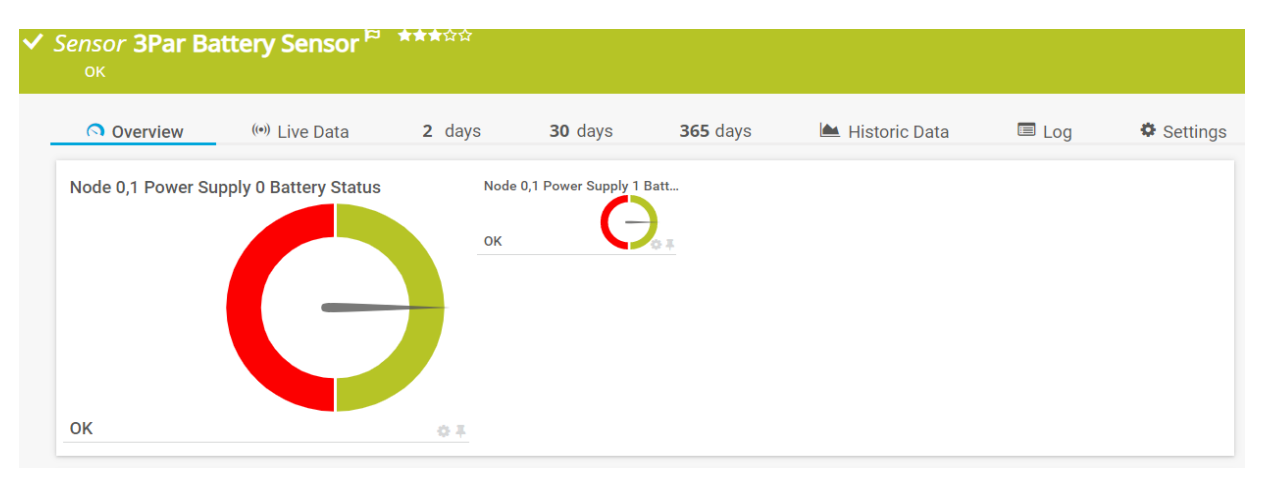

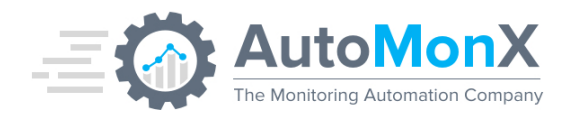

# 9.2 3PAR/Primera Cage Sensor

A 3PAR cage is a physical unit housing processing unit, disks or both and has two power supply units. A 3PAR storage system will contain one or more units. This sensor will provide data about the status of each power supply, power supply fan and the status of each disk. An additional channel will provide data about the status of the processing units installed in the cage, if any.

The values for this sensor can be "OK" or "Failed" (degraded, failed or any other issue) for each channel.

To use this sensor, enter 'cagex' (without "), where x is the cage number (starting from 0), in the Parameters section, as the sensor type when configuring the sensor.

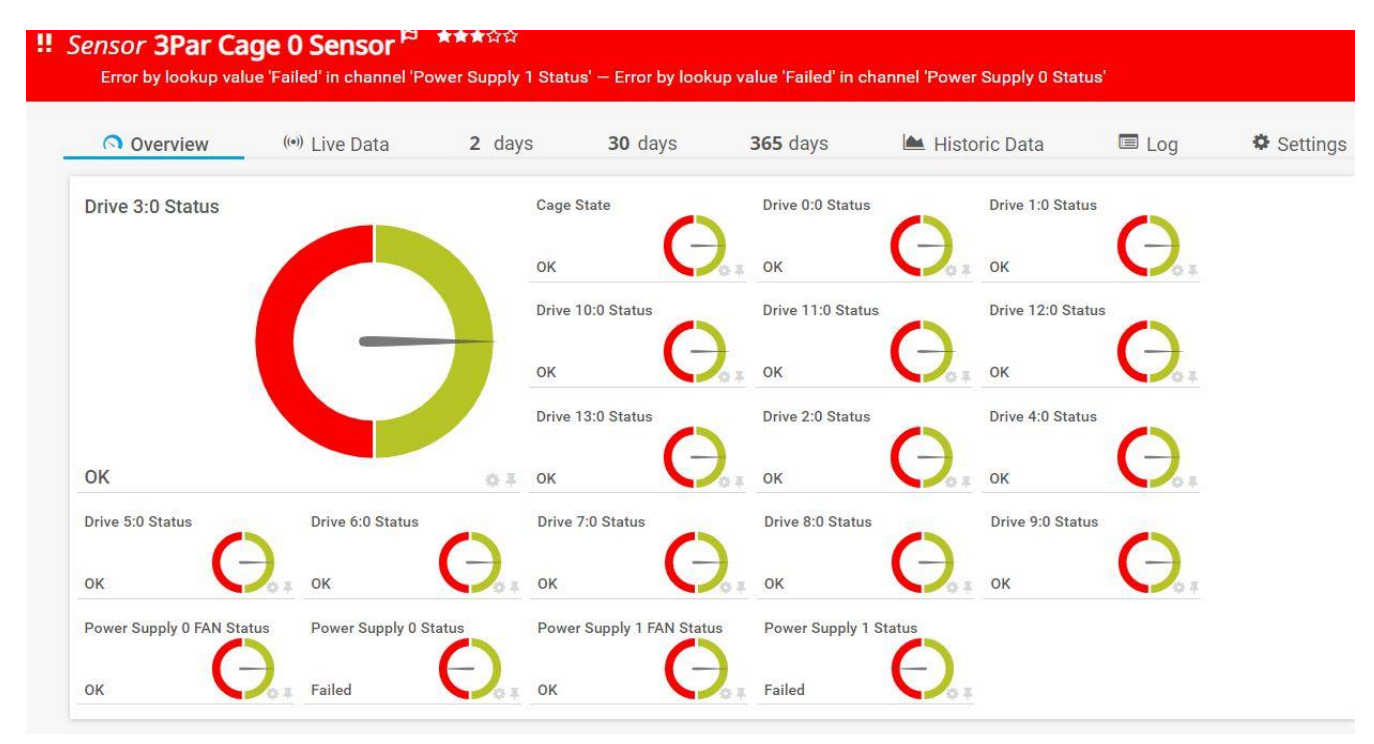

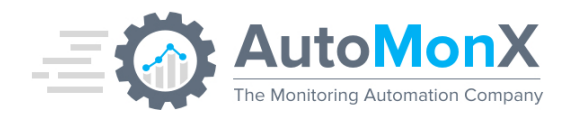

#### Please be note some of the HPE Primera channels names are different.

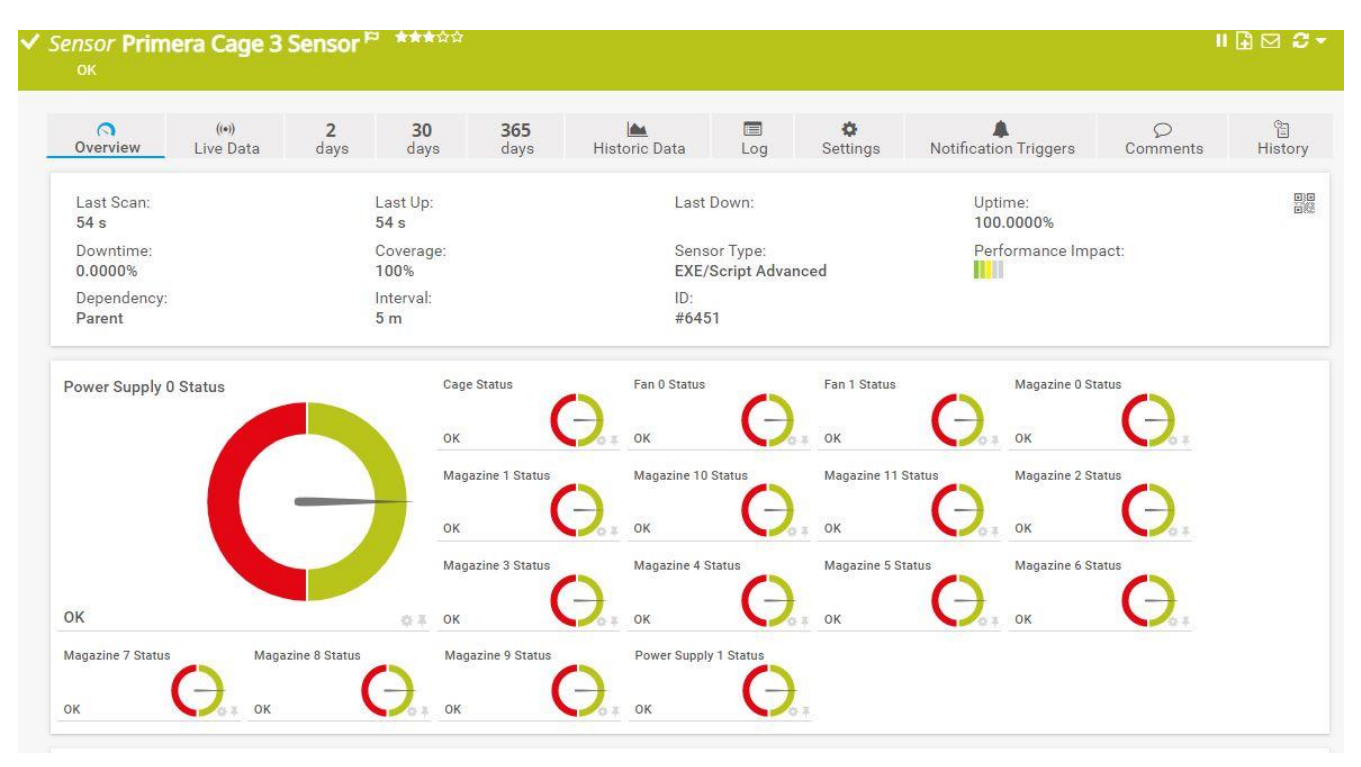

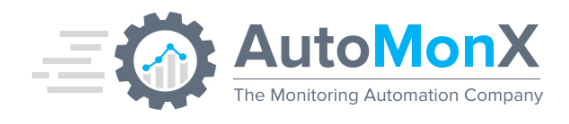

# 9.3 3PAR/Primera CPG Sensor

A CPG (Common Provisioning Group) is a pool of Logical Disks that provides a means for a Virtual Volume to consume disk space. The CPG sensor shows the status of logical pools of virtual disks as created in the 3PAR storage configuration.

The values of this sensor can be "OK" or "Failed" (degraded, failed or any other issue) for each channel.

To use this sensor, enter 'cpg' (without ") in the Parameters section as the sensor type when configuring the sensor.

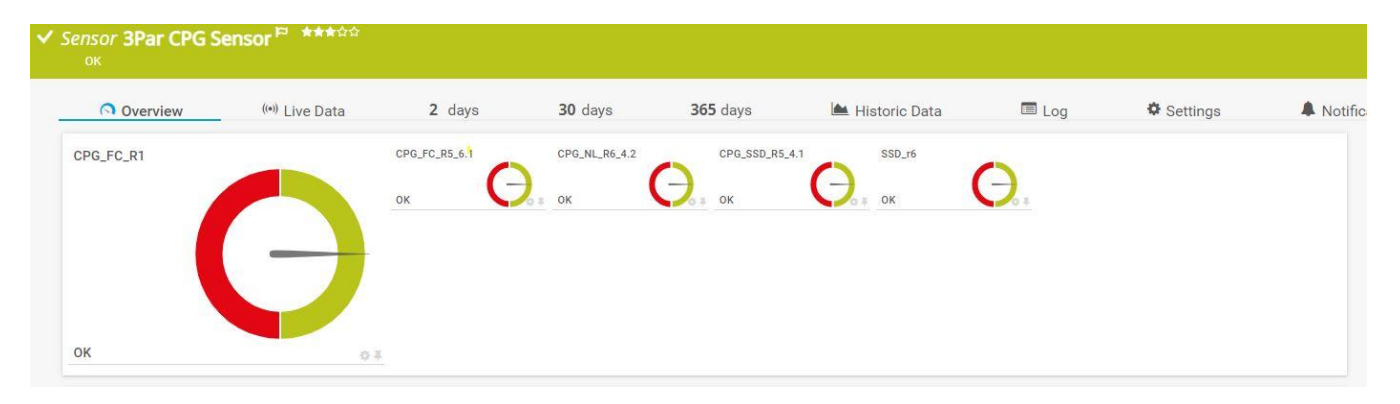

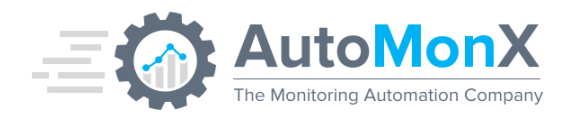

# 9.4 3PAR/Primera Disk Pool Space Sensor

The Disk Pool space provides data about the physical disk pool in the 3PAR system. There are 3 types of disks:

- NL Near Line, SATA disks
- FC Disks connected via Fiber Channel
- SSD Solid Sate Disks.

This sensor requires a special configuration file, named 'ShowDiskSpace.ini'. The value in this file is called 'DISK\_TYPES' and it can have FC, SSD or NL as values. It can have one or more values, separated by a comma, with no spaces. In the example below the sensor will show values for SSD and Fiber Channel disks only:

## DISK\_TYPES=SSD,FC

The values for this sensor are the percentage of Used Space of the 3PAR physical disks. Since each 3PAR system has different usage values, it's warning, and error values are set manually in the PRTG web interface.

Each channel can have its own limits depending on its data growth rate. To use this sensor, enter 'disk' (without ") in the Parameters section as the sensor type when configuring the sensor.

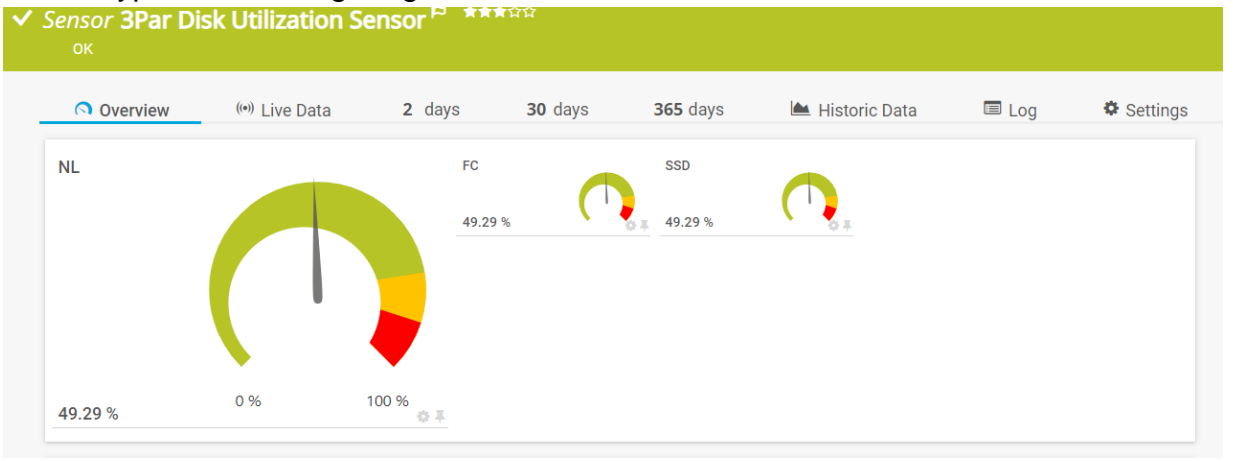

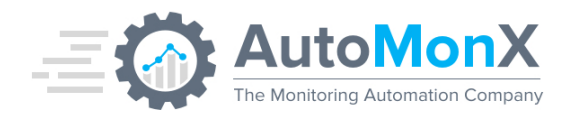

## 9.5 3PAR/Primera Node Sensor

The 3PAR Node sensor monitors the 3PAR node status. A node is a physical processing unit installed in a cage. The possible number of nodes are 2, 4, or 8. The sensor will assume two nodes unless provided with the parameter.

The values for this sensor can be "OK" for a node in good condition or "Failed" for a node in a bad condition (degraded, failed or any other issue). To use this sensor, enter 'nodex' (without "), where x is the number of nodes that are physically installed in a 3PAR system.

The sensor has no way to know how many physical nodes should be present in the 3PAR system. The nodeX parameter provides that information to the sensor so it would mark a node as down if from some reason it is missing from the polling result.

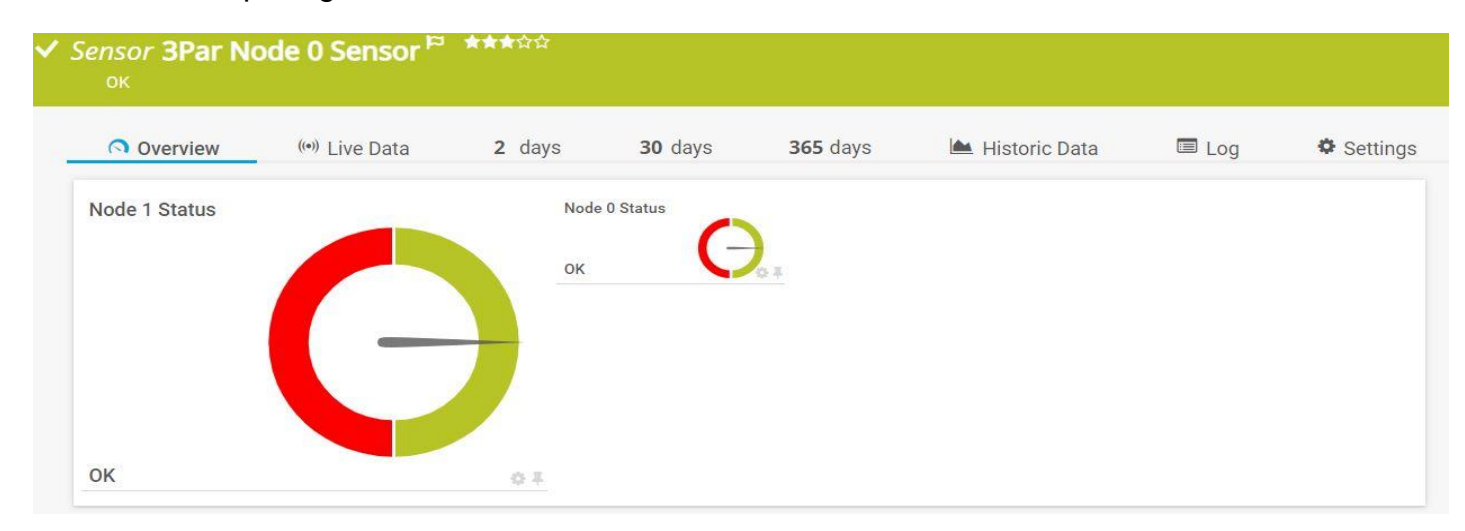

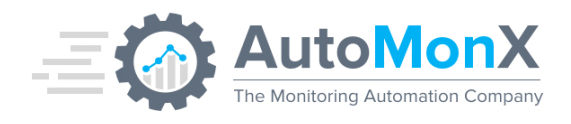

# 9.6 3PAR/Primera Virtual Volume sensor

The 3PAR Virtual Volume (also referenced as LUN) is getting its capacity from a CPG and is normally connected to hosts such as ESXi machines and servers as datastores. The 3PAR virtual volume sensor monitors the status of 3PAR virtual volumes. Because virtual volumes (VV) can be frequently created or deleted, there is no dedicated channel per VV. Instead, the channels count the number of VV's that have space, full, good or failed. A channel is created for each parameter.

The number reported by each channel represents the number of Virtual Volumes in this state (failed/good/full etc).

All Virtual Volumes may appear twice:

- 1. Good\Failed channel
- 2. Free space\Full channel.

Important: The Limits of this channel must be set manually.

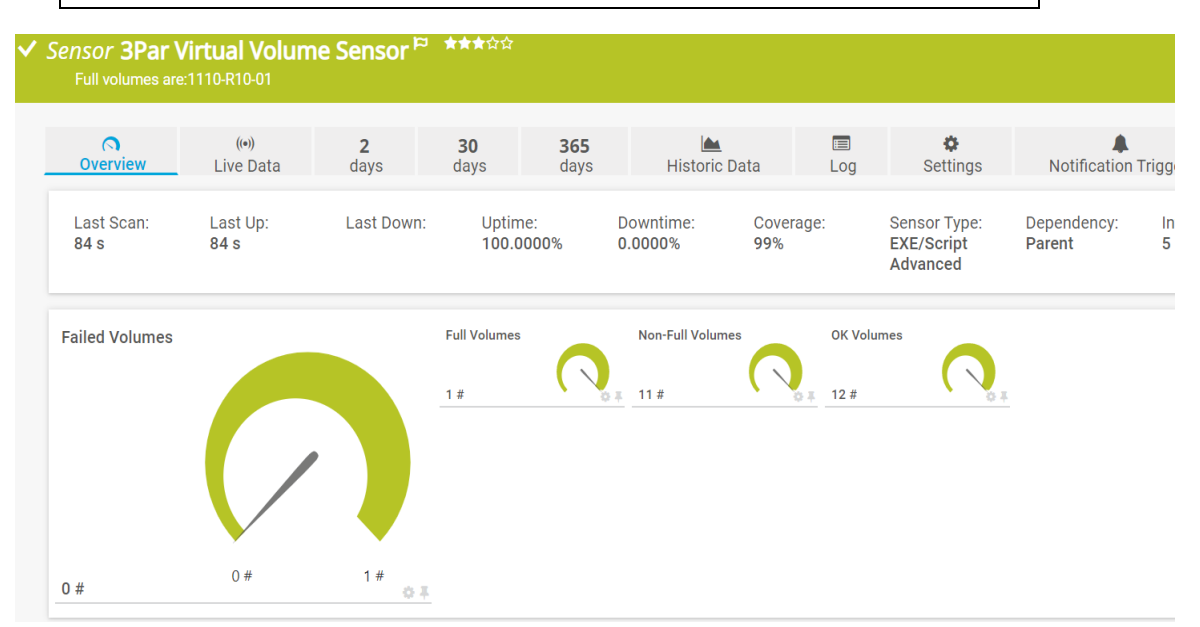

In case of an error, both channels would report that Full or Failed volumes exist.

Because there is not enough space in the PRTG Sensor "Last Message" field, when there are many full and/or failed volumes, their details would be stored in special log files as explained below.

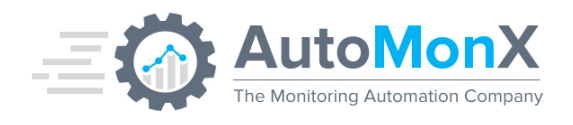

There could be two cases of sensor status:

- 1. When more than 5 Virtual Volumes are full and/or more than 5 virtual volumes have failed, their details will appear in the "Last Message" field.
- 2. When one or both channels will have more than 5 volumes in full\error status, the "Last Message" line will report "There are more than five full\failed volumes in the system."

The Virtual Volume sensor logs can be found in the following location:

<ProgramData>\Paessler\PRTG Network Monitor\Logs (Sensors)

- Full volumes: AutoMonX \_3PAR\_Sensor\_fullVols\_3PAR<IP>.log.
- Failed Volumes: AutoMonX \_3PAR\_Sensor\_failedVols\_3PAR<IP>.log

To use this sensor, enter 'vvolx' (without "). X is the minimum percent of free space a VV should have to be considered as free.

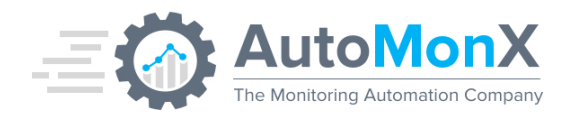

# 9.7 3PAR/Primera CPU Sensor

The 3PAR CPU sensor monitors the status of the 3PAR CPU. The Sensor measures the CPU utilization and presents their values in percent (%).

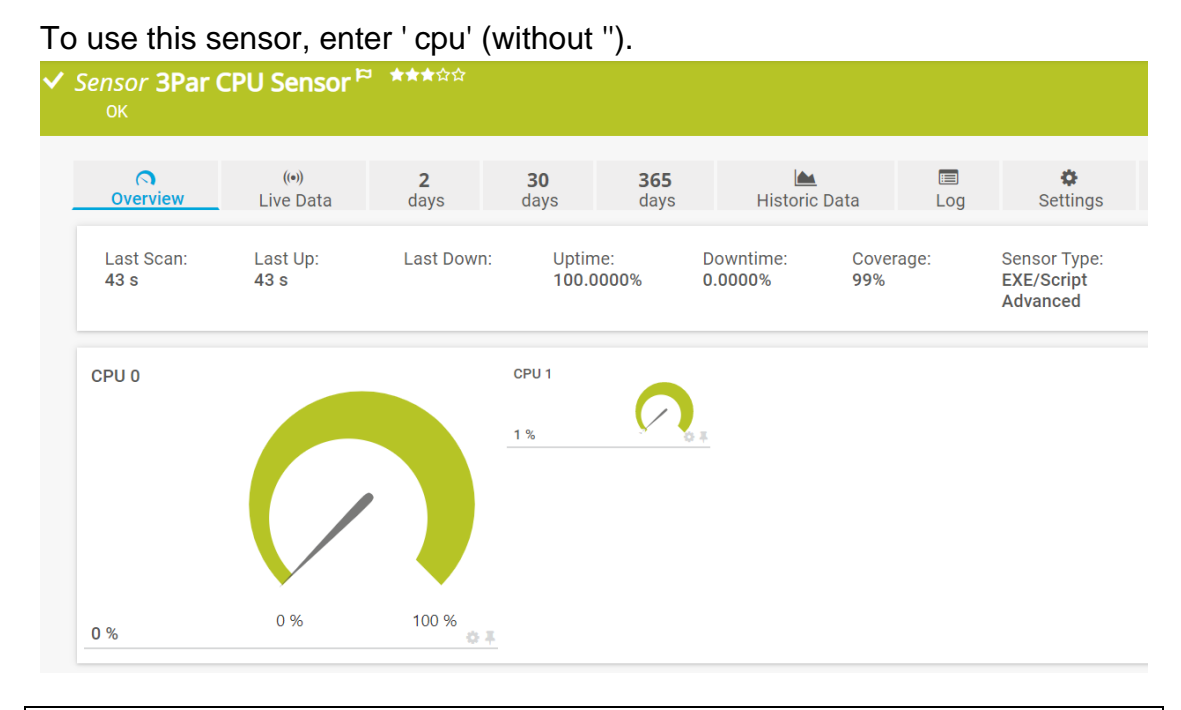

**Note**: the limits for this sensor are set manually as each 3PAR system works in different workloads.

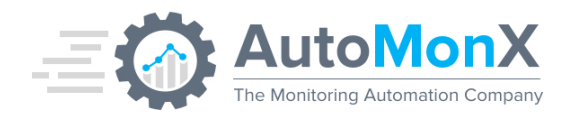

# 9.8 3PAR/Primera Cache Sensor

The 3PAR cache sensor monitors the status of the entire 3PAR cache performance. The sensor measures cache hits percentage for the read and write operations.

To use this sensor, enter ' cache' (without ").

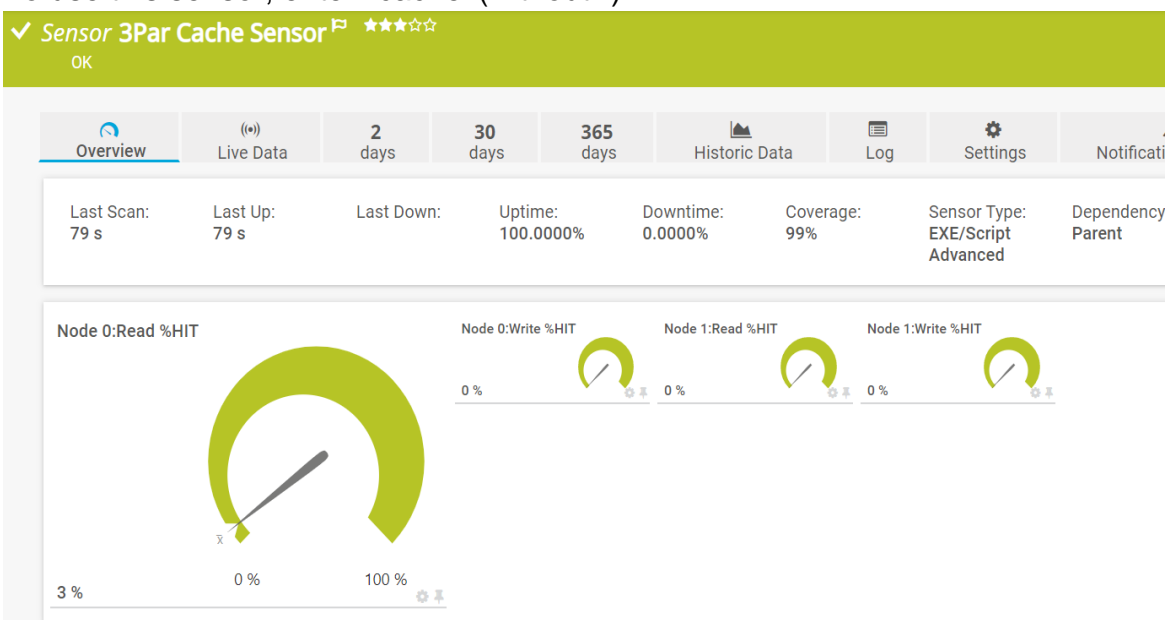

**Note** the limits for this sensor are set manually as each system works in different workloads.

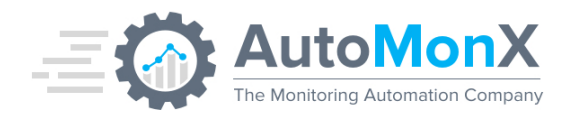

## 9.9 3PAR/Primera VLUNs Sensor

The 3PAR VLUN sensor monitors the status of a single Virtual LUN (VLUN). This Sensor monitors IOPs and the rate of Read and Write operations in Kbytes per second. This sensor has two modes: discovery and the monitoring.

#### 9.9.1 VLUN Discovery

The discovery mode is used to get a list of all VLUNs found in the system. To get the list of VLUNs, open a command line window on the probe server and run the sensor as follows:

- cd "\Program Files (x86)\PRTG Network Monitor\Custom Sensors\EXEXML"
- 2. Run 3ParSensor.cmd <3PAR IP> "vlun,list"

This will result in a table with the following columns:LUN VV\_NAMEHOSTPORT

C:\Program Files (x86)\PRTG Network Monitor\Custom Sensors\EXEXML>3parSensor.cmd 127.0.0.1 "vlun,list" LUN VV\_NAME HOST PORT 0 ILSHOLEST01\_drive-X ILSHOLEST01 0:2:1 0 ILSHOLEST01\_drive-X ILSHOLEST01 0:2:2

#### 9.9.2 VLUN Monitoring configuration

The 3PAR sensor pack starting version 2.7 can auto-discover VLUNs and add them automatically to PRTG.

**Important**: It is strongly suggested to use the 3PAR Sensor UI to re-discover and re-add all the VLUNs, as this functionality was completely re-written.

Below is an explanation of the manual procedure to add VLUNs:

To monitor a VLUN, you need to specify the following parameters:

"<ip> vlun,<LUN ID> <VLUN NAME> <HOST NAME> <PORT>,;"

The parameters should be delimited by a comma, the VLUN identifier should be delimited by a character not found in the VLUN's name. almost any character can be used as a delimiter, however there are some characters that are not allowed and will result in unpredicted behavior or crushes. It is recommended to use ";" as a delimiter.

For recommended delimiters please refer to <u>Appendix B</u>, in this document.

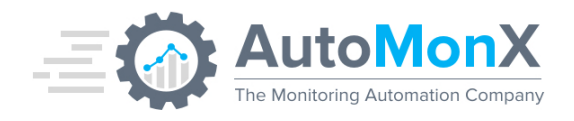

So, for a table line:

10 ESX\_LUN\_10 srv1esx01 0:2:1

The configuration line should like:

127.0.0.1 "vlun,10 ESX\_LUN\_10 srv1esx01 0:2:1;;"

Note: If you have a previous sensor delimited by a dot ( . ) and no delimiter was specified, it will function anyway.

| EXE/Script <sup>1</sup> Autol  | MonX_3ParDataProc.c      | md                              |                                                       |                                    |                                                                                                    |          |
|--------------------------------|--------------------------|---------------------------------|-------------------------------------------------------|------------------------------------|----------------------------------------------------------------------------------------------------|----------|
| Parameters 🕕 3Parl             | P "vlun,0;VM_LEGACY      | _DRIVE10;IL                     | <mark>;;1:2:1;;</mark> "                              |                                    |                                                                                                    |          |
| Sensor VLUN 0<br>ок            | VM_LEGACY_[              | ORIVE10 ILS                     | HOU0032 1-2-1                                         | ¢¢≢≢≢ ⊂                            |                                                                                                    |          |
| Overview                       | ((*)) Live Data          | 2 days                          | 30 days                                               | 365 days 🔺 Histo                   | oric Data 🔲 Log                                                                                         | Settings |
| Average IO Read p              | er second                | 0 #<br>0 #<br>Ave<br>0 #<br>Cur | rage IO Total per second<br>rage KBytes Total per sec | Average IO Write per second<br>0 # | Average KBytes Read per sec<br>0 #<br>Current IO Read per second<br>0 #<br>Current KBytes Read per seco |          |
| 0 #<br>Current KBytes Total pe | er seco Current KBytes V | 0 #<br>Vrite per sec Ma         | IO Read per second                                    | 0 # 🔅 🖡<br>Max IO Total per second | 0 #                                                                                                    |          |
| 0 #<br>Max KBytes Read per s   | econd Max KBytes Tota    | 0 #                             | KBytes Write per second                               | 0#                                 | 0#                                                                                                    |          |
| 0#                             | 0#                       | 0#                              |                                                       |                                    |                                                                                                    |          |

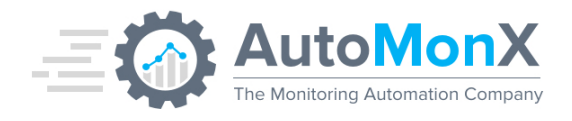

## 9.10 3PAR/Primera Cluster Quorum Status

The 3PAR Cluster Quorum Status sensor monitors the status of the cluster. The Sensor tests the status for a single node.

To use this sensor, enter 'qstatus' (without ").

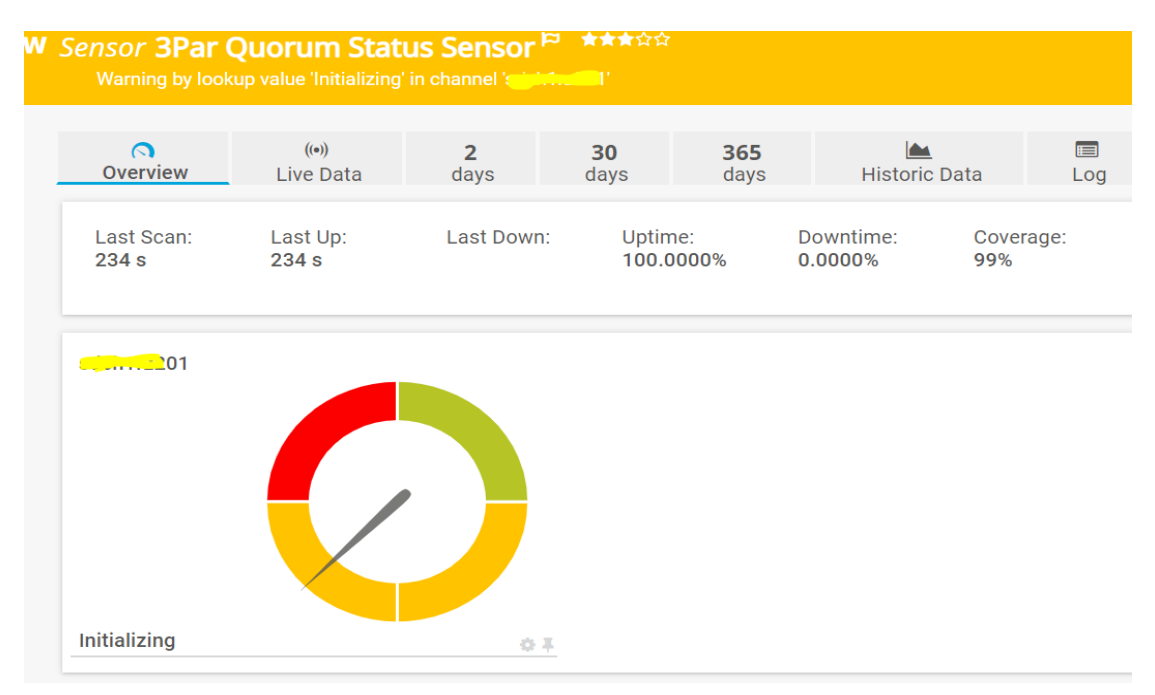

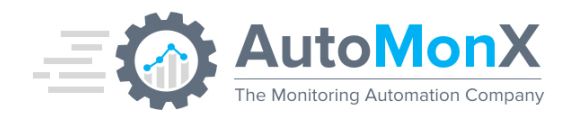

# 9.11 3PAR/Primera CPG Performance Sensor

A common provisioning group (CPG) is a template for creation of logical disks that allocate space to VVs on demand. The 3PAR CPG Performance sensor monitors the performance and capacity of a CPG. It features multiple channels with wealth of information regarding each CPG:

CPG Total Free (Est.) - The estimated CPG free space in percent.

#### User, Admin and Snap Capacity and Utilization in GB and Percentage

It counts the numbers of Snap VVs, TDVVs and TPVVs

For 3Par version 3.3.1 and below:

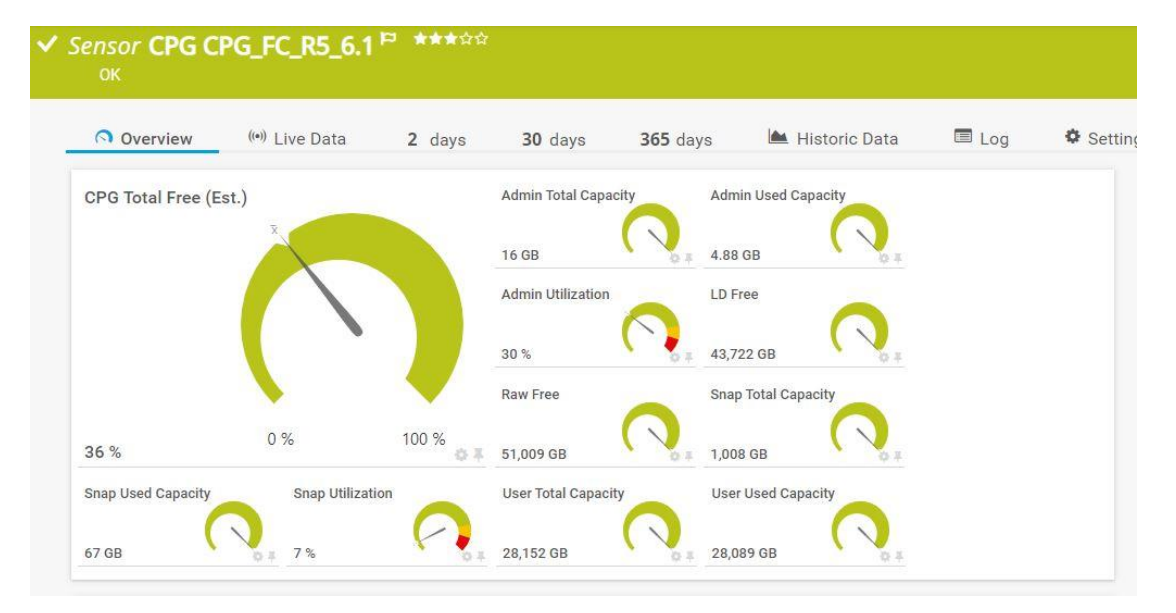

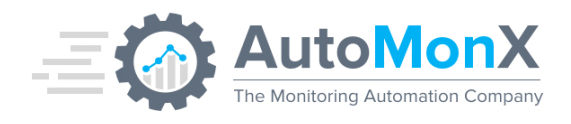

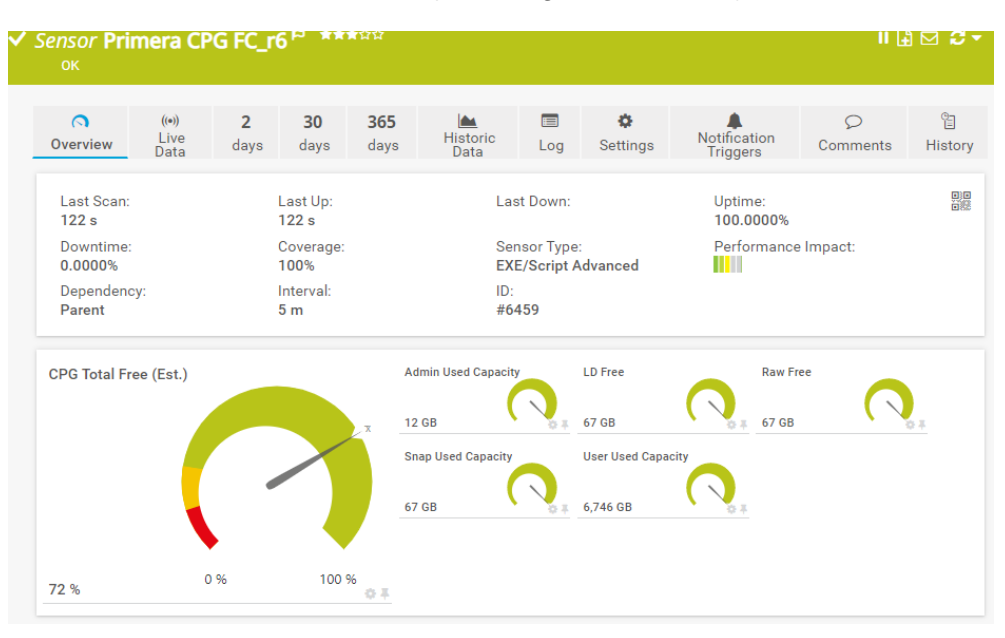

For 3Par version 3.3.1 and later (Including HPE Primera):

To use this sensor, enter "cpg, <CPG-NAME>"

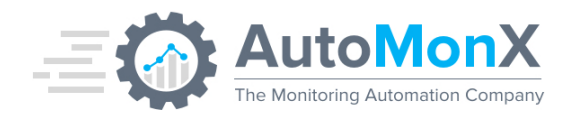

# 9.12 3PAR/Primera Data Collector Sensor

The 3Par/Primera Data Collector sensor was designed to control the flow of commands to a specific 3Par. It connects to 3Par devices and moderately performs all the necessary commands for their monitoring. The output of the commands is stored in the Data directory for the sensor executables to consume when they are executed. The sensor has the following channels:

| Channel Name          | Function                                                                                 |
|-----------------------|------------------------------------------------------------------------------------------|
| Total Commands        | Total commands that were executed in the last sensor run                                 |
| Succeeded Commands    | Successful commands in the last sensor run – must be equal to the Total Commands counter |
| Failed Commands       | Failed commands in the last sensor run                                                   |
| Data Files Status     | Data files creation / deletion was OK                                                    |
| License Days Left     | How many days are left until the license expires                                         |
| Maintenance Days Left | How many days left until the software maintenance expires                                |

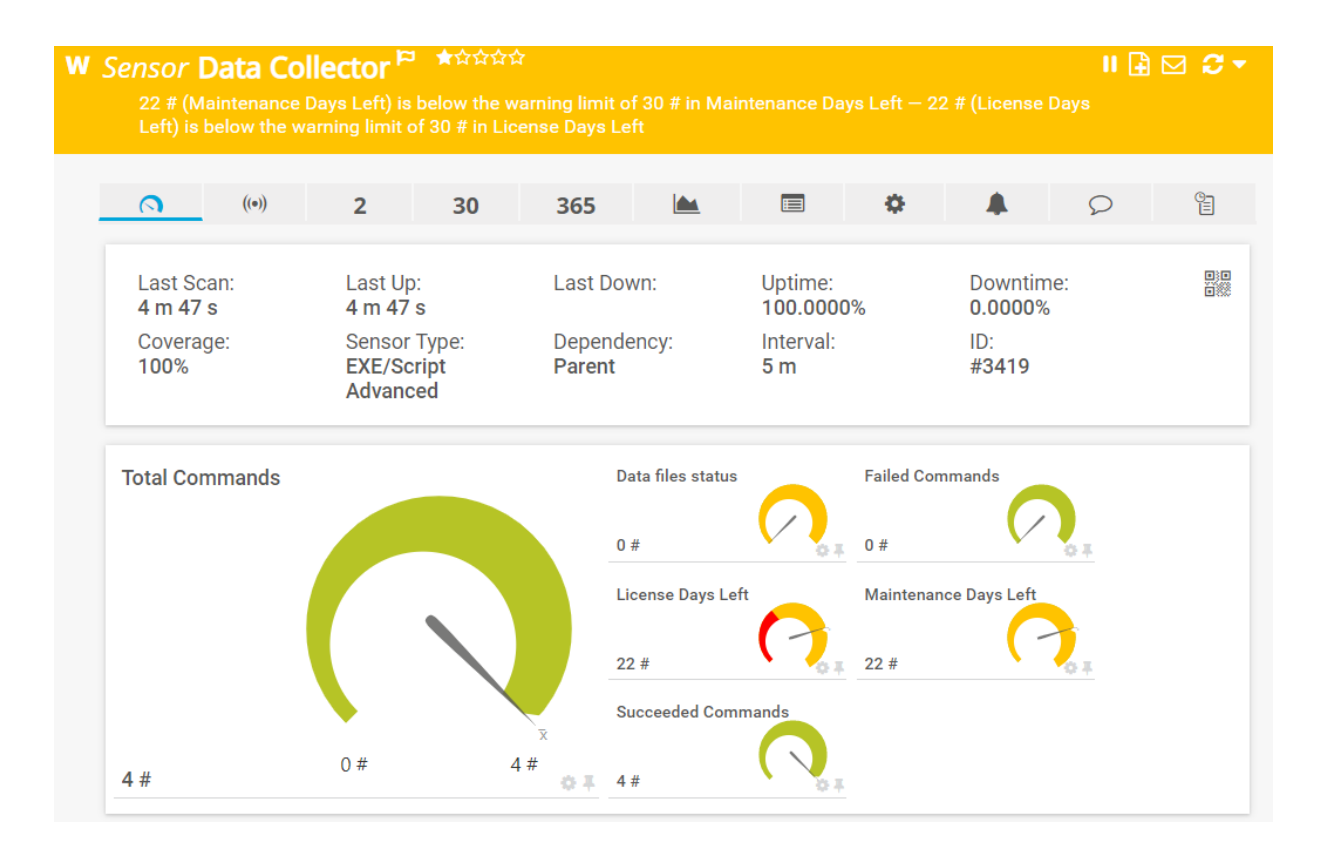

## AutoMonX Ltd. © 2021 All Rights Reserved

Web : <u>https://www.automonx.com</u> Fax : +972-3-5423689 Email : support@automonx.com

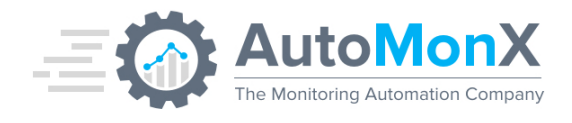

# 10 The 3PARSensor.ini file

The 3PAR Sensor functionality and behavior is controlled by the 3PARSensor.ini file, located under the EXEXML/AutoMonX/3PAR directory. Below is an explanation of the parameters in the ini file:

| Parameter                             | Purpose                                                                                                  |
|---------------------------------------|----------------------------------------------------------------------------------------------------|
| OUTPUT_FILE=3ParDevices.csv           | The name of the Monitoring automation file                                                               |
|                                       | created during the Auto-discovery phase                                                                  |
| LOG_DIR= c:\ProgramData\Paessler\PRTG | Points to the directory where the 3PAR sensor                                                            |
| Network Monitor\Logs (Sensors)        | stores its logs. <b>Must</b> be updated if the location of the <b>PPTC</b> sensor log files was modified |
| Or (from version 20.x)                | the FICTO sensor log lies was mounted.                                                                   |
| c:\ProgramData\Paessler\PRTG Network  |                                                                                                    |
| Monitor\Logs\sensors                  |                                                                                                    |
| VIRTUAL_VOLUMES_THRESHOLD=10          | The number of Virtual volumes                                                                            |
| DEVICE_NAME=                          | Modified by the 3PAR sensor UI during the                                                                |
|                                       | discovery phase                                                                                          |
| TARGET_PRTG_GROUP_NAME=               | Modified by the 3PAR sensor UI during the Auto                                                           |
|                                       | Discovery and/or Add to PRTG phases                                                                      |
| RUN_TIME_LOG_FILE=3ParDataCollectLogs | The name of the file that holds the Data collector                                                       |
|                                       | activity log.                                                                                            |
| DISREGARD_DYNAMIC_VLUNS=TRUE          | If set to true, the 3PAR sensor will disregard                                                           |
|                                       | dynamic VLUNs disappearances for a specific<br>period as defined by the                                  |
|                                       | DYNAMIC_VLUNS_TIMEOUT parameter.                                                                         |
|                                       |                                                                                                    |
| DYNAMIC_VLUNS_TIMEOUT=60              | for the VLUN to re-appear before considered as                                                           |
|                                       | down.                                                                                                    |
| SERVICE_MODE=RUN                      | The 3PAR Sensor service mode.                                                                            |

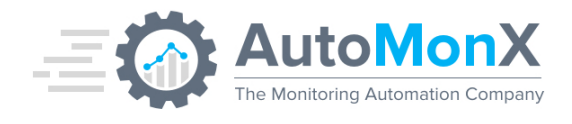

# **11 3PAR Sensor Troubleshooting**

There are several issues that can cause the 3PAR sensor to malfunction. This section covers the most common ones.

## **11.1 Cases and resolutions**

| Symptom / Sensor Message                                                                                  | Resolution                                                                                                    |
|----------------------------------------------------------------------------------------------------|----------------------------------------------------------------------------------------------------|
| "3PAR Username Password\ sensor<br>type\ IP address was not provided in the<br>sensor Parameters section" | Provide the parameters in the parameters section in the<br>following order:<br>username password IP Address sensor type<br>Example (cage sensor):<br>root p@ssw0rd 1.1.1.1 cage0                                                                                                    |
| "The 3PAR sensor has not provided valid results"                                                          | This issue can result from several reasons. The most common<br>reason is lack of permissions to the probe device running the<br>sensor program. You need to make sure that the virtual device<br>created has the correct user name and password configured<br>( see " <u>7.1.2 Creating a 3PAR device</u> " for details ), and that<br>the sensor's Security Context is set to "Use Windows<br>credentials of parent device"<br>( see " <u>8.2 Add a 3PAR PRTG sensor</u> " for details ).<br>If these two options fails, please see " <u>10.2 General</u><br><u>troubleshooting</u> " bellow.                                                                                                    |
| "The 3PAR sensor type you have<br>configured is invalid (sensor type)"                                    | The sensor type provided in the parameters section in not<br>supported in the 3PAR PRTG sensor pack. Valid sensors are:<br>1. battery (see " <u>9.1 3PAR Battery Sensor</u> ")<br>2. cage (see " <u>9.2 3PAR Cage Sensor</u> ")<br>3. CPG (see " <u>9.3 3PAR CPG Sensor</u> ")<br>4. Disk Pool Space (see " <u>9.4 3PAR Disk Pool Space Sensor</u> ")<br>5. Node (see " <u>9.5 3PAR Node Sensor</u> ")<br>6. Virtual Volume (see " <u>9.6 3PAR Virtual Volume Sensor</u> ")<br>7. CPU (see " <u>9.7 3PAR CPU Sensor</u> ")<br>8. Cache (see " <u>9.8 3PAR Cache Sensor</u> ")<br>9. Virtual LUN (see " <u>9.9 3PAR VLUNS Sensor</u> ")<br>10. Cluster Quorum (see " <u>9.10 3PAR Cluster Quorum Sensor</u> ") |

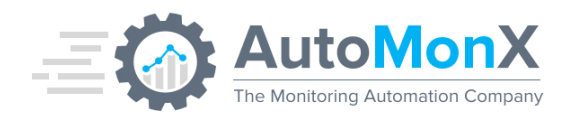

| SensorSensor"The 3PAR Sensor license has expired,<br>please contact AutoMonX sales team"The PRTG Sensor license has expired. Contact AutoMonX<br>sales team at sales@automonx.com to renew your license."The 3PAR Sensor license is invalid for<br>this server, please contact AutoMonX<br>sales team"The PRTG Sensor license is based on specific IP address and<br>hostname, therefore it cannot be moved to other PRTG<br>probes. To resolve this issue please contact AutoMonX sales<br>team at sales@automonx.com to re-host your license.The PRTG 3PAR Sensor shows wrong<br>numbers of Disks or volumes etc.Please make sure that you create a new sensor instead of<br>cloning it. The PRTG 3PAR sensors send the channel data to                                        |
|----------------------------------------------------------------------------------------------------|
| "The 3PAR Sensor license has expired,<br>please contact AutoMonX sales team"The PRTG Sensor license has expired. Contact AutoMonX<br>sales team at sales@automonx.com to renew your license."The 3PAR Sensor license is invalid for<br>this server, please contact AutoMonX<br>sales team"The PRTG Sensor license is based on specific IP address and<br>hostname, therefore it cannot be moved to other PRTG<br>probes. To resolve this issue please contact AutoMonX sales<br>team at sales@automonx.com to re-host your license.The PRTG 3PAR Sensor shows wrong<br>numbers of Disks or volumes etc.Please make sure that you create a new sensor instead of<br>cloning it. The PRTG 3PAR sensors send the channel data to                                                    |
| 12. Data Collector (see "9.11 3PAR Data Collector")"The 3PAR Sensor license has expired,<br>please contact AutoMonX sales team"The PRTG Sensor license has expired. Contact AutoMonX<br>sales team at sales@automonx.com to renew your license."The 3PAR Sensor license is invalid for<br>this server, please contact AutoMonX<br>sales team"The PRTG Sensor license is based on specific IP address and<br>hostname, therefore it cannot be moved to other PRTG<br>probes. To resolve this issue please contact AutoMonX sales<br>team at sales@automonx.com to re-host your license.The PRTG 3PAR Sensor shows wrong<br>numbers of Disks or volumes etc.Please make sure that you create a new sensor instead of<br>cloning it. The PRTG 3PAR sensors send the channel data to |
| "The 3PAR Sensor license has expired,<br>please contact AutoMonX sales team"The PRTG Sensor license has expired. Contact AutoMonX<br>sales team at sales@automonx.com to renew your license."The 3PAR Sensor license is invalid for<br>this server, please contact AutoMonX<br>sales team"The PRTG Sensor license is based on specific IP address and<br>hostname, therefore it cannot be moved to other PRTG<br>probes. To resolve this issue please contact AutoMonX sales<br>team at sales@automonx.com to re-host your license.The PRTG 3PAR Sensor shows wrong<br>numbers of Disks or volumes etc.Please make sure that you create a new sensor instead of<br>cloning it. The PRTG 3PAR sensors send the channel data to                                                    |
| please contact AutoMonX sales team"sales team at sales@automonx.comto renew your license."The 3PAR Sensor license is invalid for<br>this server, please contact AutoMonX<br>sales team"The PRTG Sensor license is based on specific IP address and<br>hostname, therefore it cannot be moved to other PRTG<br>probes. To resolve this issue please contact AutoMonX sales<br>team at sales@automonx.com<br>to re-host your license.The PRTG 3PAR Sensor shows wrong<br>numbers of Disks or volumes etc.Please make sure that you create a new sensor instead of<br>cloning it. The PRTG 3PAR sensors send the channel data to                                                                                                    |
| "The 3PAR Sensor license is invalid for<br>this server, please contact AutoMonX<br>sales team"The PRTG Sensor license is based on specific IP address and<br>hostname, therefore it cannot be moved to other PRTG<br>probes. To resolve this issue please contact AutoMonX sales<br>team at sales@automonx.com<br>to re-host your license.The PRTG 3PAR Sensor shows wrong<br>numbers of Disks or volumes etc.Please make sure that you create a new sensor instead of<br>cloning it. The PRTG 3PAR sensors send the channel data to                                                                                                    |
| this server, please contact AutoMonX<br>sales team"hostname, therefore it cannot be moved to other PRTG<br>probes. To resolve this issue please contact AutoMonX sales<br>team at sales@automonx.com<br>to re-host your license.The PRTG 3PAR Sensor shows wrong<br>numbers of Disks or volumes etc.Please make sure that you create a new sensor instead of<br>cloning it. The PRTG 3PAR sensors send the channel data to                                                                                                    |
| sales team"probes. To resolve this issue please contact AutoMonX sales<br>team at sales@automonx.com to re-host your license.The PRTG 3PAR Sensor shows wrong<br>numbers of Disks or volumes etc.Please make sure that you create a new sensor instead of<br>cloning it. The PRTG 3PAR sensors send the channel data to                                                                                                    |
| team at sales@automonx.com       to re-host your license.         The PRTG 3PAR Sensor shows wrong numbers of Disks or volumes etc.       Please make sure that you create a new sensor instead of cloning it. The PRTG 3PAR sensors send the channel data to                                                                                                    |
| The PRTG 3PAR Sensor shows wrong<br>numbers of Disks or volumes etc.Please make sure that you create a new sensor instead of<br>cloning it. The PRTG 3PAR sensors send the channel data to                                                                                                    |
| numbers of Disks or volumes etc. cloning it. The PRTG 3PAR sensors send the channel data to                                                                                                    |
|                                                                                                    |
| PRTG and cannot delete or re-use old/existing channels (this                                                                                                    |
| is by design by PRTG)                                                                                                    |
| "A required privilege is not held by the This is probably a permissions problem. Please try the                                                                                                    |
| client. (0x522)" following actions:                                                                                                    |
| Restart the PRTG Probe and check if the situation was                                                                                                    |
| resolved                                                                                                    |
| <ul> <li>Make sure the user that runs the PRTG probe has</li> </ul>                                                                                                    |
| sufficient permissions                                                                                                    |
| <ul> <li>Verify that UAC has been disabled for the user that runs<br/>the 3PAR PRTG sensor</li> </ul>                                                                                                    |
| Please create a new sensor on the same probe with a                                                                                                    |
| demo batch file - "Demo Batch file - Returns static values                                                                                                    |
| in four channels bat" Configure the sensor exactly like the                                                                                                    |
| AutoMonX 3PAR sensor If you get the same error                                                                                                    |
| message please open a case with Paessler support                                                                                                    |
| meddage, piedde open a dade wann accolor support                                                                                                    |
| "3Par data is too old, check if the 3Par This is probably a problem of the Data Collector Sensor.                                                                                                    |
| Verify the Data Collector Sensor is running and the                                                                                                    |
| Sensor status is OK                                                                                                    |
| Make sure the user that runs the PRTG Probe service has                                                                                                    |
| sufficient permissions to read and write to the 3Par                                                                                                    |
| Sensor Data folder                                                                                                    |
|                                                                                                    |
| Connection Error messages such as: There are communication issues between the PRTG probe                                                                                                    |
| and the 3PAR device. Please verify you can freely                                                                                                    |
| AMXE Connection error to device: communicate with the remote device (ping and SSH without                                                                                                    |
| Socket Packet Error. 1 packet loss or disconnects)                                                                                                    |
| AMXE Connection error to device:                                                                                                    |
| Failure establishing SSH session: -43                                                                                                    |

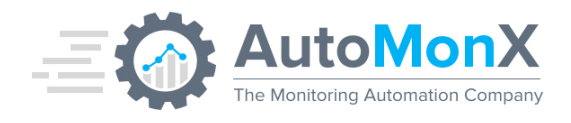

# **11.2 General troubleshooting**

In cases when the basic troubleshooting did not resolve the issues you have encountered or the issue you are experiencing is not listed above, below are some additional general troubleshooting steps.

#### 11.2.1 Collecting 3Par sensor Discovery Debug

Activate the collection of 3Par sensor discovery by running discovery manually via the following command:

3parSensor.exe -u <3PAR user> -p <3PAR password> -ip <3PAR IP> -delim ; -mode discovery -paramFile DiscoveryParams.ini -debug

The log file that would be generated: C:\ProgramData\Paessler\PRTG Network Monitor\Logs\sensors\AutoMonX\_3Par\_discovery\_Sensor\_<3PAR\_IP>\_dbg.log

#### 11.2.2 Collecting 3Par sensor Debug information

To activate the 3Par debugger, open the sensor "Settings" window and add the -dbg parameter to "Parameter" field.

| Se | nsor Settings                                                             |                                                                                                    |
|----|---------------------------------------------------------------------------|----------------------------------------------------------------------------------------------------|
|    | Note: The EXE file has to run on a<br>or other script files may use diffe | the computer where the <b>parent probe</b> is installed, not on the parent device. The working directory for EXE files is the<br>erent working directories. |
|    | EXE/Script                                                                | 3ParSensor.cmd                                                                                                    |
|    | Parameters <sup>(1)</sup>                                                 | Zizziona 4.59 disk <mark>-dbg</mark>                                                                                                    |
|    | Environment 🖲                                                             | Default Environment                                                                                                    |

This will activate the debug mode upon the next start of the sensor.

During debug mode, a special log file is created. This file tracks all the 3Par sensor operations. This file needs to be examined by the AutomonX support team to detect any issues. Open a case with our support team at <a href="mailto:support@automonx.com">support@automonx.com</a>. You would need to provide the following file:

 3Par sensor Debugger file - Automonx\_3Par\_<SENSOR-NAME>\_Sensor\_<DEVICE-IP>\_.dbg

The files are in the PRTG sensors logs directory:

<DISK>:\ProgramData\Paessler\PRTG Network Monitor\Logs (Sensors)

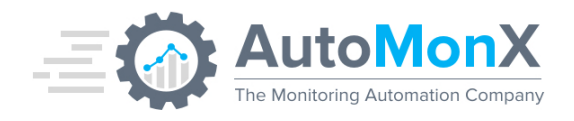

Starting with release 20.x of PRTG, logs have been moved to:

<DISK>:\ProgramData\Paessler\PRTG Network Monitor\Logs\ sensors

#### **11.2.3 Collecting 3Par Sensor Service Debug information**

Collecting the 3PAR Sensor Service debug information requires to set the SERVICE\_MODE parameter in 3ParSensor.ini as follows:

#### SERVICE\_MODE=DEBUG

You need to restart the 3PAR Sensor service for the debug mode to start. After collecting the debug logs, return the service to its default setting:

#### SERVICE\_MODE=RUN

#### 11.2.4 Manually Running the 3PAR sensor

Execute the following steps to troubleshoot the 3PAR sensor:

- 1. Connect to the PRTG Probe that runs the 3PAR Sensor using remote desktop.
- 2. Open a new CMD window with the credentials provided in the "<u>7.1.2</u> <u>Creating a virtual device</u>" section.
- Navigate to the EXEXML directory by typing: cd "<Program Files (x86)>\PRTG Network Monitor\Custom Sensors\EXEXML"
- 4. Copy the parameters from the parameters section as provided in the "<u>8.2 Add a 3PAR PRTG sensor</u>" section.
- 5. In the cmd window type: 3parSensor.cmd and paste the parameters copied in the stage 4.
- 6. The output should be of the following form

<prtg> <result> <channel> </channel> <value> </value> </result>

</prtg>

Any other response would not be accepted by PRTG as a valid (the result tag can repeat multiple times). If files or permissions are missing, you would get a corresponding error message.

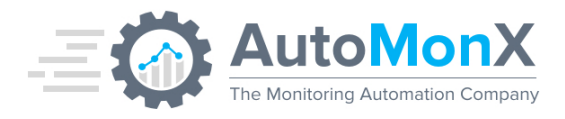

AutoMonX Ltd. © 2021 All Rights Reserved

Web : <u>https://www.automonx.com</u> Fax : +972-3-5423689 Email : support@automonx.com

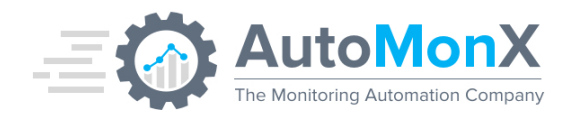

## 11.2.5 Enable sensor logging

If the actions described in "8.2.1 Manually Running 3PAR sensor" resulted in a correctly formed xml printed to the screen, you need to determine what result the PRTG server receives. To achieve this goal, take the following steps:

1. Click the settings tab on the sensor page

| ✓ Sensor Ping <sup>ра</sup><br>ок | ****           |        |         |                 |                 |       |          |
|-----------------------------------|----------------|--------|---------|-----------------|-----------------|-------|----------|
| Overview                          | (••) Live Data | 2 days | 30 days | <b>365</b> days | 🛎 Historic Data | 🔳 Log | Settings |

2. In the settings tab scroll down to "EXE Result" and select the " Write EXE result to disk" option.

| EXE Result 🛈 | O Discard EXE result                              |
|--------------|---------------------------------------------------|
|              | Write EXE result to disk                          |
|              | igodown Write EXE result to disk in case of error |

- 3. Click save in the bottom of the page.
- 4. Locate the sensor ID number from the top right side of the sensor page

| Last Scan:   | 133 s               |      |
|--------------|---------------------|------|
| Last Up:     | 133 s               | 2,33 |
| Last Down:   |                     |      |
| Uptime:      | 100.0000%           |      |
| Downtime:    | 0.0000%             |      |
| Coverage:    | 100%                |      |
| Sensor Type: | EXE/Script Advanced |      |
| Dependency:  | Parent              |      |
| Interval:    | 5 m                 |      |
| ID:          | <mark>#3448</mark>  |      |

5. On the PRTG probe server open the run line (windows key + r) and type:

%ProgramData%\Paessler\PRTG Network Monitor\Logs (Sensors) or

%ProgramData%\Paessler\PRTG Network Monitor\Logs\sensors

6. In this directory you will find two files for each sensor that has logging enabled. You need to find the file with the ID from step 4, and a .txt extension (not .data.txt ).

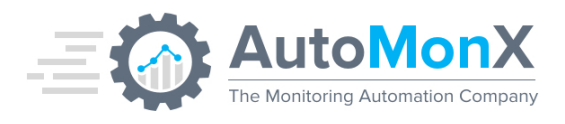

| 🔰 🕨 Computer 🕨 Local Disk (C:) 🕨 P               | ogramData 🕨 Paessler 🕨 PRTG Network Monito | or 🕨 Logs (Sensors) | <b>- 4</b> 9 S | earch Logs (Sensors) |  |
|--------------------------------------------------|--------------------------------------------|---------------------|----------------|----------------------|--|
| ▼ Include in library ▼ Share with ▼ New folder 8 |                                            |                     |                |                      |  |
| rites                                            | Name                                       | Date modified       | Туре           | Size                 |  |
| ;ktop                                            | Result of Sensor 2443.Data.txt             | 19/11/2017 16:22    | Text Document  | 3 KB                 |  |
| wnloads                                          | Result of Sensor 2443.txt                  | 19/11/2017 16:22    | Text Document  | 1 KB                 |  |
| ent Places                                       | Result of Sensor 2446.Data.txt             | 20/11/2017 13:21    | Text Document  | 3 KB                 |  |
| pbox (KMC Technologies)                          | Result of Sensor 2446.txt                  | 20/11/2017 13:21    | Text Document  | 1 KB                 |  |
| eDrive - KMC Technologies Ltd                    |                                            |                     |                |                      |  |

- 7. In the .txt file you can find the result as the PRTG probe receives it. If something went wrong, it would be recorded in this log file. If you know how to fix it, do so (permissions, missing files, etc.).
- 8. If you cannot resolve this issue, please contact AutoMonX at <a href="mailto:support@automonx.com">support@automonx.com</a>.

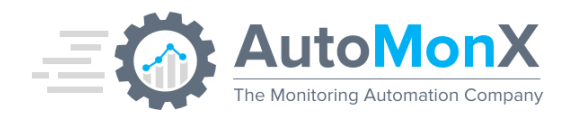

# **12 3PAR Sensor pack Command line options**

There are three command-line options available for the AutoMonX 3PAR sensor pack. They have been modified to support the HPE Primera storage devices.

- 3PAR sensors Auto Discovery
- Sensor Monitoring Automation for PRTG
- Sensor Monitoring CLI options

## **12.1 3PAR Auto-Discovery Command Line Options**

The 3PAR auto discovery option is used for scanning the 3PAR system, obtain its monitoring resources and store them in a CSV file. The file can later be used to automatically create sensors for this 3PAR by the monitoring automation option.

To use auto discovery from command line run the following command:

3parSensor.exe -u <3PAR user> -ip <3PAR IP> -p <3PAR password> -delim <delimiter>

-mode discovery -paramFile DiscoveryParams.ini

#### Below are the required parameters:

- **u** 3PAR user A username that will be used to connect to the 3PAR system. The user must have sufficient privileges to collect data.
- **ip** The 3PAR IP address
- 3PAR password
- **mode**: Instructs the AutoMonX 3PAR sensor to create a settings file specific to the 3PAR machine.
- **DiscoveryParams.ini** Specifies the configuration file to be used.
- delim a delimiter to be used for the VLUN sensor parameters. For additional details please refer to section <u>9.9.1 Vlun Discovery</u> of this document. For allowed delimiters please refer to <u>Appendix 1 –</u> <u>Disallowed characters</u> of this document.

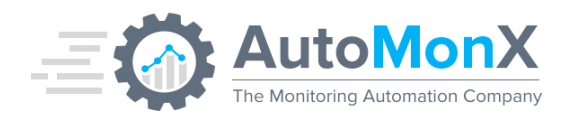

# **12.2 Automatically Adding Sensors to PRTG via Command Line**

This option allows you to add the discovered sensors to PRTG via our Monitoring Automation.

To automatically add the 3PAR sensors from command line, run the following command:

3parSensor.exe -u <PRTG user> -ip <PRTG ip> -p <PRTG passhash> -mode add -paramFile DisoveryParams.ini

#### Below are the required parameters:

- **PRTG user** A user with enough permission to create devices and sensors in PRTG.
- **IP** PRTG Core server IP address
- PRTG passhash The user passhash used to authenticate the user via API. For more information check the <u>PRTG Manual: Account</u> <u>Settings—My Account</u>.
- Mode: Instructs the AutoMonX 3PAR sensor to add the sensors from the CSV file (<u>11.1 3PAR Auto Discovery</u>).
- **DiscoveryParams.ini** Specifies the configuration file to be used.

**Important:** if you must use a different delimiter for each VLUN, this can be achieved via manual setting only. Please refer to section <u>9.9 3PAR VLUNs</u> Sensor of this document for details on how to achieve this goal. \*it is possible to use automation and change the parameters manually later.

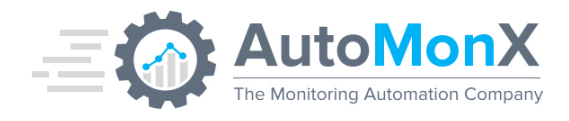

## **12.3 3PAR Sensor - CLI options**

Below is the summary of the monitoring command-line options of the sensor:

| Sensor Name           | PRTG Command                                                    |
|-----------------------|-----------------------------------------------------------------|
| 3Par Battery          | 3parSensor.cmd <3ParIP> battery "<3Par-CLI-Version>"            |
| 3Par Virtual Volume   | 3parSensor.cmd <3ParIP> vvol16 "<3Par-CLI-Version>"             |
| 3Par CPU              | 3parSensor.cmd <3ParIP> cpu "<3Par-CLI-Version>"                |
| 3Par CPG              | 3parSensor.cmd <3ParIP> cpg "<3Par-CLI-Version>"                |
| 3Par Cage             | 3parSensor.cmd <3ParIP> cage0 "<3Par-CLI-Version>"              |
| 3Par Cache            | 3parSensor.cmd <3ParIP> cache "<3Par-CLI-Version>"              |
|                       | AutoMonX_3ParDataProc.cmd <3ParIP> "vlun,5;GB2-VMFS6.81-        |
| 3Par VLUN             | NON-G-01;GB2ESX02;1:1:1,;" "<3Par-CLI-Version>"                 |
| 3Par Quorum Status    | 3parSensor.cmd <3ParIP> qstatus "<3Par-CLI-Version>"            |
| 3Par Disk Utilization | 3parSensor.cmd <3ParIP> disk "<3Par-CLI-Version>"               |
| 3Par Node 0 Sensor    | 3parSensor.cmd <3ParIP> node0 "< <b>3Par-CLI-Version&gt;</b> "  |
| 3Par CPG              | AutoMonX_3ParDataProc.cmd <3ParIP> "cpg, <cpg-name>"</cpg-name> |
| Performance           | "<3Par-CLI-Version>"                                            |
| 3Par Collector        | AutoMonX_3ParCollector.cmd <3ParIP> "<3Par-CLI-Version>"        |

**Important:** The <3Par-CLI-Version> parameter is available in 3PAR Sensor Pack v2.7.4 and above.

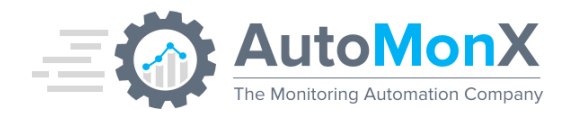

## 12.3.1 How to obtain the 3Par CLI version?

Please take the following easy steps to obtain the 3PAR CLI Version:

- 1. Connect to the 3PAR via SSH.
- 2. Execute "showversion" command
- 3. Copy the version number as seen below:

| Release version 4.2.1 $(MU2)$    |                                              |
|----------------------------------|----------------------------------------------|
| Patches: P32,P34,P40,P45,P51,P52 | 2, P76, P80, P90, P93, P96, P111, P113, P115 |
| Component Name                   | Version                                      |
| CLI Server                       | 4.2.1 \(P113\)                               |
| CLI Client                       | 4.2.1                                        |
| System Manager                   | 3.3.1 \(P113\)                               |
| Kernel                           | 3.3.1 \(MU2\)                                |
| PD Kernel Code                   | 3.3.1 \(MU2\)                                |
| PD Kernel Patch                  | 3.3.1 \(P113\)                               |
| t=02003 cli%                     |                                              |
|                                  |                                              |

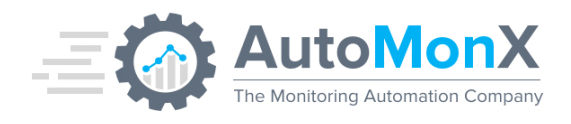

# **13 Appendices**

## **13.1 Appendix A – Port and Anti-Virus Requirements**

The AutoMonX 3Par Sensor Pack requires the following ports to be open for it to function correctly. Please make sure that the local firewall / anti-virus and the external firewall are configured correctly to allow the sensor pack to function correctly.

| Port                                                       | Purpose                              | Direction                                  |
|------------------------------------------------------------|--------------------------------------|--------------------------------------------|
| TCP 22                                                     | Access to<br>3PAR/Primera<br>devices | From PRTG Probe to<br>3Par/Primera devices |
| TCP 443 (or 80, 8080 depending on PRTG Core configuration) | Connect to PRTG<br>Core server API   | From PRTG Probe to<br>PRTG Core            |
| ICMP                                                       | Ping the 3Par<br>devices             | From PRTG Probe to<br>3Par/Primera devices |

Make sure to exclude the following directories in the Anti-Virus / Anti Malware from on-access scanning:

<Program Files (x86)>\PRTG Network Monitor\Custom Sensors\EXEXML\

<ProgramData>\Paessler\PRTG Network Monitor\Logs (Sensors)

Or for PRTG versions 20.x and higher:

%ProgramData%\Paessler\PRTG Network Monitor\Logs\sensors

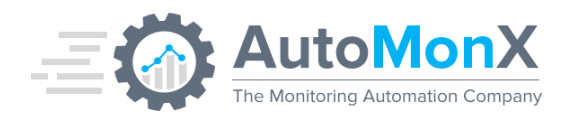

# 13.2 Appendix B – Characters to use in VLUN monitoring settings

In order to reduce possible monitoring errors, it is recommended to use the default delimiter of semi-colon (;) as the delimiter in the 3Par Sensor pack configuration of VLUNs. The delimiter should not be part of the VLUN's name.

If the configuration convention in your organization doesn't allow to use semicolons (;), you can use almost any other character as your delimiter with the following exceptions:

- 1. The delimiter is not part of the VLUNs' name.
- 2. The delimiter is not one of the following characters:
  - = Equation sign
  - # Hashtag
  - ~ Tilde
  - : Colon
  - , Apostrophe